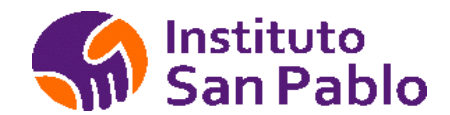

# IES Privado "Complejo Hospitalario San Pablo"

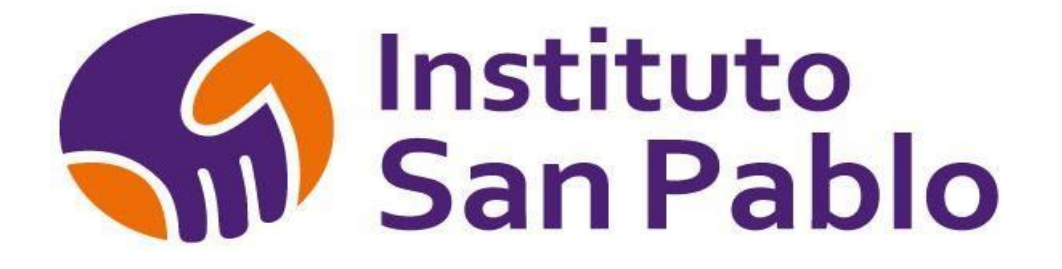

## MANUAL DE USO

## **DE LA INTRANET ACADEMICA**

Av. Carlos Izaguirre # 159 - Independencia

www.istsanpablo.edu.pe

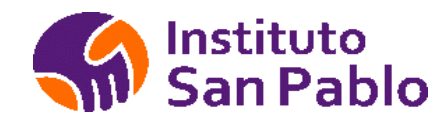

#### MANUAL DE USO DE LA INTRANET ACADEMICA

### Contenido

| INTRODUCCION                    | 3  |
|---------------------------------|----|
| 1.1. PRESENTACIÓN               | 3  |
| INGRESO AL SISTEMA              | 4  |
| OLVIDÉ MI CLAVE                 | 5  |
| MENU PRINCIPAL                  | 6  |
| CATÁLOGO DE PRODUCTOS           | 8  |
| CATÁLOGO DE CURSOS              | 9  |
| PROGRAMACIÓN DE CURSOS          | 12 |
| PRERREQUISITOS                  | 13 |
| TEMAS                           | 14 |
| SYLLABUS                        | 15 |
| APROBAR MALLA                   | 16 |
| REGISTRO DE ESTUDIANTES         | 17 |
| HISTORIAL ACADEMICO             |    |
| RECORD ACADEMICO                | 19 |
| MATRÍCULA REGULAR               | 20 |
| PROGRAMACIÓN DE INICIOS         | 21 |
| PROGRAMACIÓN DE CARRERAS        | 22 |
| LISTADO DE ASISTENCIA           | 23 |
| REGISTRO DE NOTAS               | 24 |
| Agregar/Quitar Alumnos al Curso | 25 |
| REGISTRO DE NOTAS VIRTUAL       | 26 |
| HORARIOS DE CLASE               | 27 |
| MATERIAL ACADEMICO              | 28 |
| USUARIOS                        | 29 |
| Permisos de Usuario             | 29 |
| ROLES DE USUARIO                | 30 |
| ANEXO 1                         | 32 |
|                                 |    |

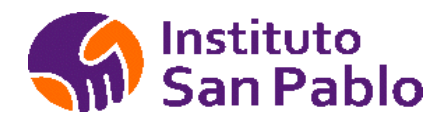

### INTRODUCCIÓN

#### 1.1. PRESENTACIÓN

El Manual de Uso de la intranet académica es un documento normativo y de gestión, que permite a los diferentes responsables del área académica crear los productos, mallas curriculares, prerrequisitos, temas por curso, carga de syllabus, programación de inicios y programas académicos, monitoreo de asistencia y notas, material académico, sesiones de aprendizaje de la Escuela Superior de Salud Complejo Hospitalario San Pablo.

El Manual de Uso de la Intranet académica del IES Privado "Complejo Hospitalario San Pablo" describe las funciones generales y principales de cada módulo.

El Manual proporciona información a los colaboradores para desempeñar sus funciones cotidianas en el uso y mantenimiento del sistema, tanto para la unidad administrativa y unidades académicas del IES Privado "Complejo Hospitalario San Pablo" establece las interrelaciones formales que correspondan, de manera que se propicie y reafirme en los colaboradores del IES Privado "Complejo Hospitalario San Pablo" su contribución para mejorar la calidad de los servicios que se ofrecen.

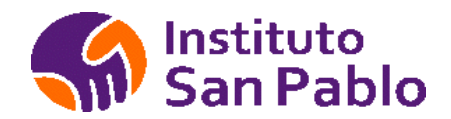

### **INGRESO AL SISTEMA**

Para ingresar al sistema académico debe ingresar la URL en su navegador, el sistema es compatible con Google Chrome y Firefox.

https://istsanpablo.edu.pe/intranet/index.php

Debe digitar dicha URL en su navegador, no debe ingresar desde la página WEB del Instituto.

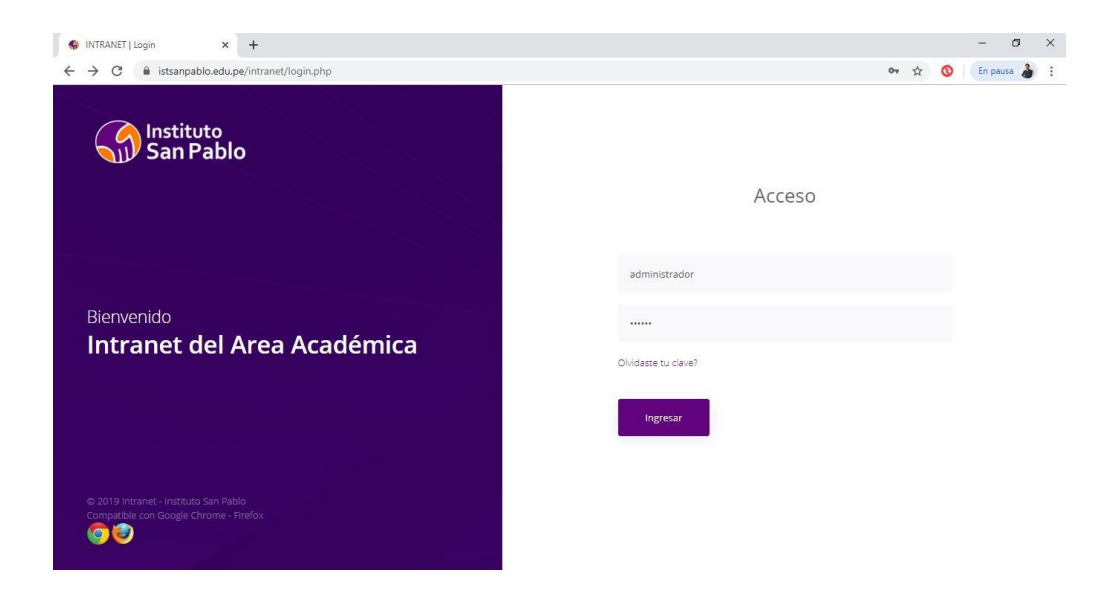

A continuación deberá ingresar el usuario y clave asignados.

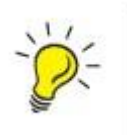

*Importante*: El usuario y clave serán creados por el área de sistemas previo al registro de la solicitud en mesa de ayuda por parte del jefe inmediato del área que requiere un nuevo usuario.

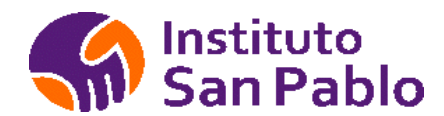

#### MANUAL DE USO DE LA INTRANET ACADEMICA

### OLVIDÉ MI CLAVE

Utilice esta opción si no recuerda su clave asignada.

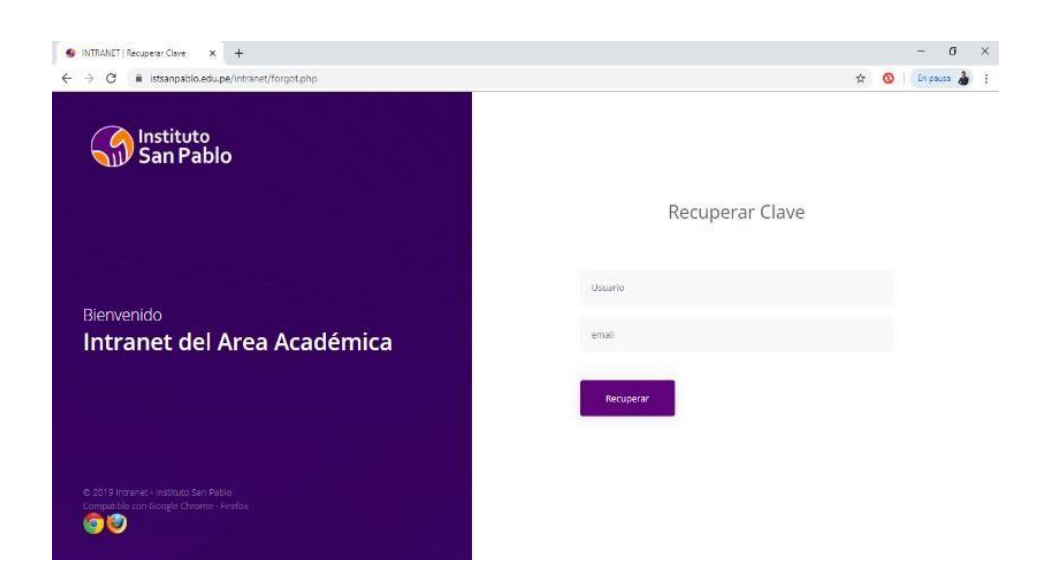

Para esto deberá ingresar el usuario y la dirección de correo electrónico a donde llegará un correo con las credenciales:

| Todo No leidos PorFecha ~                 | * _ w | istsanpa@server.adhostpe.com en nombre de webmaster@istsanpablo.edu.pe kapito@sanpatrio.com.pe<br>Envio de Clave                                                                                                    |
|-------------------------------------------|-------|----------------------------------------------------------------------------------------------------|
| webmaster@istsanpa<br>Envio de Clave 1651 |       | Instituto<br>San Pablo                                                                                                    |
|                                           |       | Estimado(a) Facilitador, sirva la presente para hacerle llegar su usuario y contraseña de ingreso al portal San Pablo<br>https://istsanpablo.edu.pe/login.php, asimismo le indicamos que su uso es estrictamente personal y bajo su<br>responsabilidad. |
|                                           |       | Usuario :administrador                                                                                                    |
|                                           |       | Clave :e2jkqz                                                                                                    |
|                                           |       | Recuerde cambiar su contraseña la siguiente vez que ingrese al portal.                                                                                                    |
|                                           |       | Atte<br>IST San Pablo                                                                                                    |

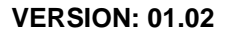

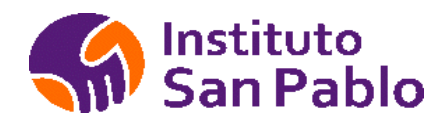

#### MANUAL DE USO DE LA INTRANET ACADEMICA

### **MENU PRINCIPAL**

|     | <u>Facilitadores</u>      |                                                                                                    |
|-----|---------------------------|----------------------------------------------------------------------------------------------------|
| III | Registro de Facilitadores | Permite el registro y modificación de la información de los facilitadores de ESSCHSP.                         |
|     | Estudiantes               | Permite el registro y modificación de la información                                                          |
| ⅲ   | Registro de Estudiantes   | de los Estudiantes de ESSCHSP, consulta académica<br>v consulta de matrículas.                                |
|     | Matrícula                 | ,                                                                                                    |
|     | Matrícula por captación   | Permite la matrícula de alumnos por venta nueva y venta                                                       |
| ≣   | Matrícula Regular         | antigua en el semestre académico correspondiente.                                                             |
| iii | Programación              |                                                                                                    |
|     | Catálogo de Productos     | Permite el registro y modificación de los productos<br>Educativos de ESSCHCP.                                 |
| ≣   | Catálogo de Cursos        | Permite el registro y modificación de los cursos que se<br>dictan en ESSCHSP.                                 |
|     | Malla Curricular          | Permite el registro y modificación de los planes<br>Curriculares de cada producto educativo.                  |
|     | Programación Carreras     | Permite el registro y modificación de los cursos a dictar en cada Grupo de inicio.                            |
| III | Inicio Carreras           | Permite el registro y modificación de los Inicios asociados a los productos Educativos de ESSCHCP y vacantes. |
|     | Registro de ambientes     | Permite el registro y modificación de los diversos<br>ambientes de ESSCHCP y Aforo.                           |

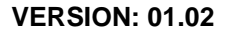

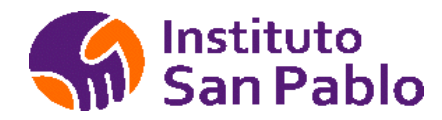

### FACILITADORES:

Registro de Facilitadores

Permite agregar/modificar/Activar/Desactivar la lista de facilitadores registrados en ESSCHSP, solo los usuarios con Perfil SAD, Recursos Humanos, Dirección Académica y Administrador tienen acceso.

Envío de clave de docentes con cifrado MD5, esta llegará al correo electrónico registrado de los docentes en cumplimiento con la ley de protección de datos personales.

| FACILITADOR |                                | ESTADO ACTIVO V Mostrar Nuevo(a  | ) Facilitador(a) |        |        |        |          |
|-------------|--------------------------------|----------------------------------|------------------|--------|--------|--------|----------|
| Usuario     | EMAIL                          | FACILITADOR                      | MODALIDAD        | ESTADO | CLAVE  | EDITAR | ELIMINAR |
| 45110906    | ja_dent10@hotmail.com          | ABAL INTI, HENRYS ALAIN          | FT               | ACTIVO | Enviar | Ø      |          |
| 42581131    | lady_jatlidd@hotmail.com       | ABARCA TORRES, JHAGAYDA LIDD     | PT               | ACTIVO | Enviar | Ø      |          |
| 40966578    | englishedisonaguilar@gmail.com | AGUILAR ANGOME, EDISON GODOFREDO | FT               | ACTIVO | Enviar | Ø      |          |
| 07123500    | lutyae@hotmail.com             | ALARCON ESPINOZA, NORMA LUTY     | PT               | ACTIVO | Enviar | Ø      |          |
| 43649665    | pedrin811@hotmail.com          | ALBORNOZ GARCIA, PEDRO DAVID     | FT               | ACTIVO | Enviar | Ø      |          |
| 10101011    |                                | ALTAMIRANO BUSTAMANTE JOSE DONAL | PT               | ACTIVO | Enviar | Ø      |          |
| 09882524    | djcopito3000@hotmail.com       | ALVARADO LOPEZ, JORGE LUIS       | PT               | ACTIVO | Enviar | Ø      |          |
| 41240265    | angel_1899@hotmail.com         | ALVAREZ SANCHEZ, JACQUELIN NELLY | FT               | ACTIVO | Enviar | Ø      |          |

I 2 3 4 5 6 7 8 9 10 11 12 13 14 15 16 17 18 19 20 21 22 23 24 25 26 27 28 29 30 31 32 33 34 35 >

| Usuario | 45110906             |                             |
|---------|----------------------|-----------------------------|
| Nombre  | ABAL INTI, HENRYS    | ALAIN                       |
| Email   | icapillo@sanpablo.co | m.pe                        |
| DNI     | 45110906             |                             |
| ESTADO  | ACTIVO 🔻             |                             |
| FOTO    | Seleccionar archivo  | Ningún archivo seleccionado |

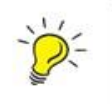

Importante: Para poder acceder al Portal del Facilitador usted debe tener registrado en el área académica un correo electrónico (E-Mail), si no lo ha registrado acercarse al área académica, de lo contrario no podrá utilizar el Portal del Facilitador.

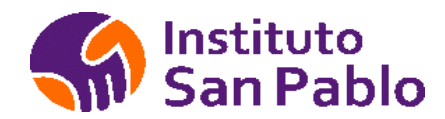

### **CATÁLOGO DE PRODUCTOS**

Una vez en el sistema, haga clic en la opción que se encuentran dentro del menú del Módulo de Programación, tal como se muestra en la figura:

#### Catálogo de Productos

| Buscar   | Buscar                                    | Agregar                                                                                                    |
|----------|-------------------------------------------|----------------------------------------------------------------------------------------------------|
| Codigo   | Cursos Disponibles                        | ELIMINAR                                                                                                    |
| 50       | INGLES PARA TITULACION                    | <ul> <li>Image: Constraint of the second second</li></ul> |
| 018      | TITULACION                                |                                                                                                    |
| P01      | ENFERMERIA TECNICA                        |                                                                                                    |
| P02      | FARMACIA TECNICA                          |                                                                                                    |
| P03      | TECNICA EN FISIOTERAPIA Y REHABILITACION  | <ul> <li>Image: Constraint of the second second</li></ul> |
| P04      | LABORATORIO CLINICO Y ANATOMIA PATOLOGICA |                                                                                                    |
| Anterior | 1 2 3 4 5 6 Siguiente                     |                                                                                                    |

Acciones Disponibles: En la pantalla se presenta un conjunto de botones los cuales sirven para tomar las siguientes acciones:

| =                     |        |
|-----------------------|--------|
| Catalogo de Productos |        |
| Buscar                | Buscar |

: Permite buscar un producto existente

Agregar

Û

: Permite ingresar un nuevo producto

: Permite eliminar un producto existente

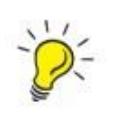

**Importante**: Antes de editar y/o eliminar un producto usted debe asegurarse de que no se viene utilizando actualmente ya que las modificaciones realizadas podrían afectar el correcto funcionamiento del sistema.

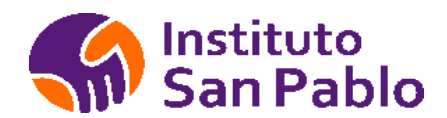

### **CATÁLOGO DE CURSOS**

Una vez en el sistema, haga doble clic en la opción <Catálogo de cursos>

#### Cat?logo de cursos

| Buscar   | Buscar 🖉 Nuevo Curso             |
|----------|----------------------------------|
| Codigo   | Cursos Disponibles               |
| 123      | ACTIVIDAD FISICA Y EJERCICIOS    |
| 124      | ACTIVIDADES EN EPIDEMIOLOGÍCA    |
| 125      | ACTIVIDADES EN SALUD COMUNITARIA |
| 126      | ACTIVIDADES EN SALUD PÚBLICA     |
| 127      | ADMINISTRACIÓN DE BASE DE DATOS  |
| 128      | ADMINISTRACIÓN DE OPERACIONES    |
|          |                                  |
| Anterior | 1 2 3 4 5 6 Siguiente            |

#### En la parte superior podrá crear un nuevo curso :

| Nombre del Cui | SO ACTIVIDADES EN EPIDEMIOLOGÍA | Procesar |
|----------------|---------------------------------|----------|
|                |                                 |          |

Acciones Disponibles: En la derecha de la pantalla se presenta un conjunto de botones los cuales sirven para tomar las siguientes acciones:

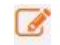

I Permite modificar los valores actuales de un curso existente.

: Permite eliminar un curso existente

| www.istsanpabio.edu.pe uice |         |          |
|-----------------------------|---------|----------|
| Deseas eliminar este Curso? |         |          |
|                             | Aceptar | Cancelar |

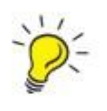

Importante: Antes de editar y/o eliminar un curso usted debe asegurarse que no ha sido programado y que no esté siendo utilizado en alguna malla curricular, de lo contrario podría afectar el correcto funcionamiento del sistema.

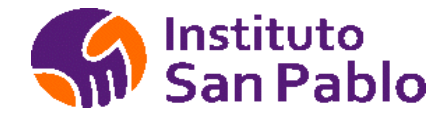

### PROGRAMACIÓN DE MALLA CURRICULAR DE CARRERAS PROFESIONALES, PROGRAMAS DE FORMACIÓN CONTINUA, CURSOS LIBRES Y PROGRAMAS DE TITULACIÓN.

Una vez en el sistema, haga clic en la opción <Malla curricular> que se encuentran dentro del menú del Módulo de Programación, tal como se muestra en la figura.

| Producto ADMIN   | ISTRACION DE EMPRESAS          | •                         |            |        |  |
|------------------|--------------------------------|---------------------------|------------|--------|--|
| Curricula Módulo | o Cursos Certificaciones Pre F | Requisitos Temas Syllabus |            |        |  |
| Curricula        |                                |                           |            |        |  |
| ADMINISTRACIO    | N DE EMPRESAS - MODULAR 2 ]    |                           |            |        |  |
| Malla            | Nombre                         | Revisado por              | Fecha      | Activo |  |
| P06-001          | MODULAR 1                      | Neiver Elias              | 28/06/2018 | SI     |  |
| P06-002          | MODULAR 2                      | Neiver Elias              | 01/06/2018 | S      |  |
|                  |                                |                           |            |        |  |

| Nombre |            |  |
|--------|------------|--|
| Fecha  | 15/12/2019 |  |
|        |            |  |
|        | Grabar     |  |

Acciones Disponibles: En la derecha de la pantalla se presenta un conjunto de botones los cuales sirven para tomar las siguientes acciones:

🦉 : Permite modificar los valores actuales de una malla existente no aprobada.

: Permite eliminar una malla existente no aprobada.

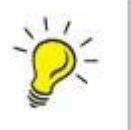

*Importante*: Solo podrá agregar/quitar/modificar una malla curricular que no esté aprobada.

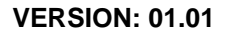

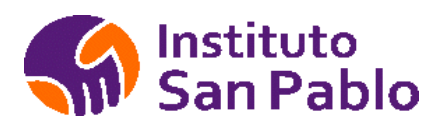

### **PROGRAMACIÓN DE MÓDULOS:**

Para ingresar los módulos en la ficha <Módulos> de la pantalla <Malla Curricular>, se debe ingresar los siguientes campos.

Código: Indica el código que identifica el módulo.

Nombre: Indica el nombre que identifica el módulo.

Detalle: Indica el tipo de módulo de acuerdo a los valores definidos por la institución.

| CARRERA EXT  | TENSION TITULACION PI   | RACTICAS CURSOS          |                           |                                 |
|--------------|-------------------------|--------------------------|---------------------------|---------------------------------|
| roducto AD   | MINISTRACION DE EMPR    | ESAS                     | T                         |                                 |
| lurricula Mo | ódulo Cursos Certificac | iones Pre Requisitos Ten | nas Syllabus              |                                 |
| √ódulo       | )                       |                          |                           |                                 |
| ADMINISTRA   | CION DE EMPRESAS - MC   | DULAR 2 ]                |                           |                                 |
| Código       | Ciclo                   | Modulo                   | Detalle                   | Modificado                      |
| 1            | 늘 CICLO I               | MODULO 1                 | ASISTENTE ADMINISTRATIVO  | Neiver Elias (21/11/2019 08:07) |
| Ш            | 😑 CICLO II              | MODULO 1                 | ASISTENTE ADMINISTRATIVO  | Neiver Elias (21/11/2019 08:08) |
| m.           | 🐤 CICLO III             | MODULO 2                 | SUPERVISOR ADMINISTRATIVO | Neiver Elias (21/11/2019 08:08) |
| IV           | Siclo IV                | MODULO 2                 | SUPERVISOR ADMINISTRATIVO | Neiver Elias (21/11/2019 08:08) |
| v            | 늘 CICLO V               | MODULO 3                 | GESTOR ADMINISTRATIVO     | Neiver Elias (21/11/2019 08:09) |
|              |                         |                          |                           | No                              |

Una vez creado el módulo, se podrán agregar los cursos en la ficha Cursos de la Malla Curricular.

| Codigo        |           |
|---------------|-----------|
| Ciclo         | CICLO I V |
| Nombre Modulo |           |
| Detalle       |           |
|               | Grabar    |

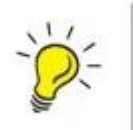

*Importante*: Solo podrá agregar/quitar módulos en mallas que no estén aprobadas.

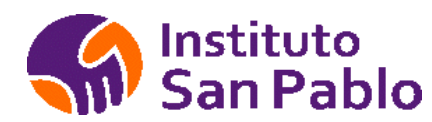

### **PROGRAMACIÓN DE CURSOS**

Para ingresar los cursos elija la ficha <Cursos> de la pantalla <Malla Curricular> donde se presentará los cursos asociados a cada módulo, para ingresar un curso haga clic en <Nuevo>, tal como se puede ver en la figura

| SICLO VI [VI]                              |         |    |    | 24.00 | 16.00 | 10.00 |
|--------------------------------------------|---------|----|----|-------|-------|-------|
| INFORMACIÓN CONTABLE PARA LA GESTION       | 4NC+EFC | SI | NO | 4.00  | 4.00  | 0.00  |
| EGSTIÓN COMERCIAL                          | 4NC+EFC | SI | NO | 4.00  | 4.00  | 0.00  |
| TECNICAS DE NEGOCIACIÓN                    | 4NC+EFC | SI | NO | 4.00  | 4.00  | 0.00  |
| CONSTITUCIÓN DE EMPRESAS Y NUEVOS NEGOCIOS | 4NC+EFC | SI | NO | 4.00  | 3.00  | 2.00  |
| PROYECTO INTEGRADOR: PLAN DE NEGOCIOS      | 4NC+EFC | SI | NO | 6.00  | 0.00  | 6.00  |
| MEDIO AMBIENTE Y DESARROLLO SOSTENIDO      | 4NC+EFC | SI | NO | 2.00  | 1.00  | 2.00  |

#### Nuevo Curso

| Curso          | ACTIVIDAD FISICA Y EJERCICIOS |
|----------------|-------------------------------|
| Ciclo          | CICLOI V                      |
| Evaluacion     | 4NC+EFC                       |
| Calificable    | SI V                          |
| Virtual        | NO V                          |
| Créditos       |                               |
| Horas teoría   |                               |
| Horas práctica |                               |

Créditos: Indica el número de créditos asociados al curso.

H. Teoría: Horas de teoría asociadas al curso.

H. Práctica: Horas de práctica asociadas al curso.

Virtual: Indica si el curso es virtual.

De esta forma se definen los cursos por cada ciclo / módulo de estudios correspondiente a una malla curricular.

| =                                                                     |            |             |         |          | Bienvenid | 🤃 🕪 Cerrar sessio |
|-----------------------------------------------------------------------|------------|-------------|---------|----------|-----------|-------------------|
| CARRERA EXTENSION TITULACION PRACTICAS CURSOS                         |            |             |         |          |           |                   |
| Producto ADMINISTRACION DE EMPRESAS                                   | T          |             |         |          |           |                   |
| Curricula Módulo Cursos Certificaciones Pre Requisitos Temas Syllabus |            |             |         |          |           |                   |
| Cursos                                                                |            |             |         |          |           |                   |
| [ADMINISTRACION DE EMPRESAS - MODULAR 2 ]                             |            |             |         |          |           |                   |
| Ciclo/Módulo                                                          | Evaluacion | Calificable | Virtual | Créditos | H.teoría  | H.Práctica        |
| 늘 CICLO I [I]                                                         |            |             |         | 21.00    | 15.00     | 12.00             |
| FUNDAMENTOS DE ADMINISTRACIÓN                                         | 4NC+EFC    | SI          | NO      | 3.00     | 2.00      | 2.00              |
| FUNDAMENTOS DE CONTABILIDAD                                           | 4NC+EFC    | SI          | NO      | 4.00     | 3.00      | 2.00              |
| EGESTIÓN DE PROCESOS (LABORATORIO)                                    | 4NC+EFC    | SI          | NO      | 3.00     | 2.00      | 2.00              |
| MATEMÁTICA BÁSICA                                                     | 4NC+EFC    | SI          | NO      | 3.00     | 2.00      | 2.00              |
| COMUNICACIÓN I                                                        | 4NC+EFC    | SI          | NO      | 2.00     | 2.00      | 0.00              |
| EDESARROLLO PERSONAL                                                  | 4NC+EFC    | SI          | NO      | 3.00     | 2.00      | 2.00              |
| HERRAMIENTAS INFORMÁTICAS (LABORATORIO)                               | 4NC+FEC    | SI          | NO      | 3.00     | 2.00      | 2.00              |

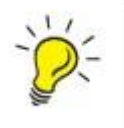

*Importante*: Solo podrá agregar/quitar cursos en mallas que no estén aprobadas.

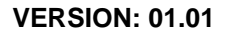

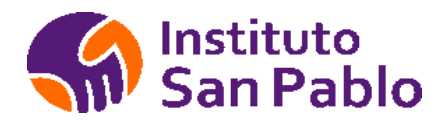

### PRERREQUISITOS

Para ingresar un prerrequisito elija la ficha Prerrequisitos de la pantalla Maña curricular donde se presentará los prerrequisitos asociados a cada curso de la malla curricular seleccionada, para ingresar un nuevo prerrequisito seleccione el curso y haga clic en nuevo, tal como se puede ver en la figura:

| Módulo/Cursos                         |  |
|---------------------------------------|--|
| CICLO I                               |  |
| (112) 🖺 FUNDAMENTOS DE ADMINISTRACIÓN |  |

Puede agregar el curso o los cursos prerrequisito necesarios para el curso seleccionado, estos se consideran en el proceso de matrícula por lo que para poder matricular a un alumno en un curso de ciclo superior, este deberá cumplir con todos los prerrequisitos, la nota mínima aprobatoria es 13 (Trece).

| [ADMINISTRACION DE EMPRESAS - MODULAR 2 ] |  |
|-------------------------------------------|--|
| Módulo/Cursos                             |  |
| CICLO I                                   |  |
| (112) 🖺 FUNDAMENTOS DE ADMINISTRACIÓN     |  |
| NINGUNO                                   |  |
| (115) 🖺 FUNDAMENTOS DE CONTABILIDAD       |  |
| NINGUNO                                   |  |
| (116) 🖿 GESTIÓN DE PROCESOS (LABORATORIO) |  |
| NINGUNO                                   |  |
| (118) 🛅 MATEMÁTICA BÁSICA                 |  |
| NINGUNO.                                  |  |
| (120) 🖺 COMUNICACIÓN I                    |  |
| NINGUNO                                   |  |

Por defecto todos los cursos de primer ciclo no tienen prerrequisitos por lo que la matrícula es irrestricta, salvo casos de reincorporación o traslados externos en los que el alumno deberá matricularse en los cursos indicados por el área académica.

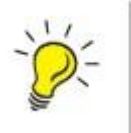

*Importante*: Los prerrequisitos de un curso solo se pueden modificar o eliminar mientras que la malla no esté aprobada.

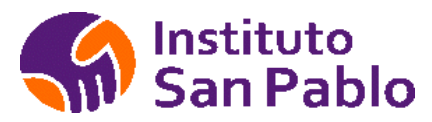

### TEMAS

Podrá agregar los temas por semana, seleccione el curso correspondiente y haga clic en nuevo tema, fije la semana y el contenido propuesto para la programación de la sesión de aprendizaje.

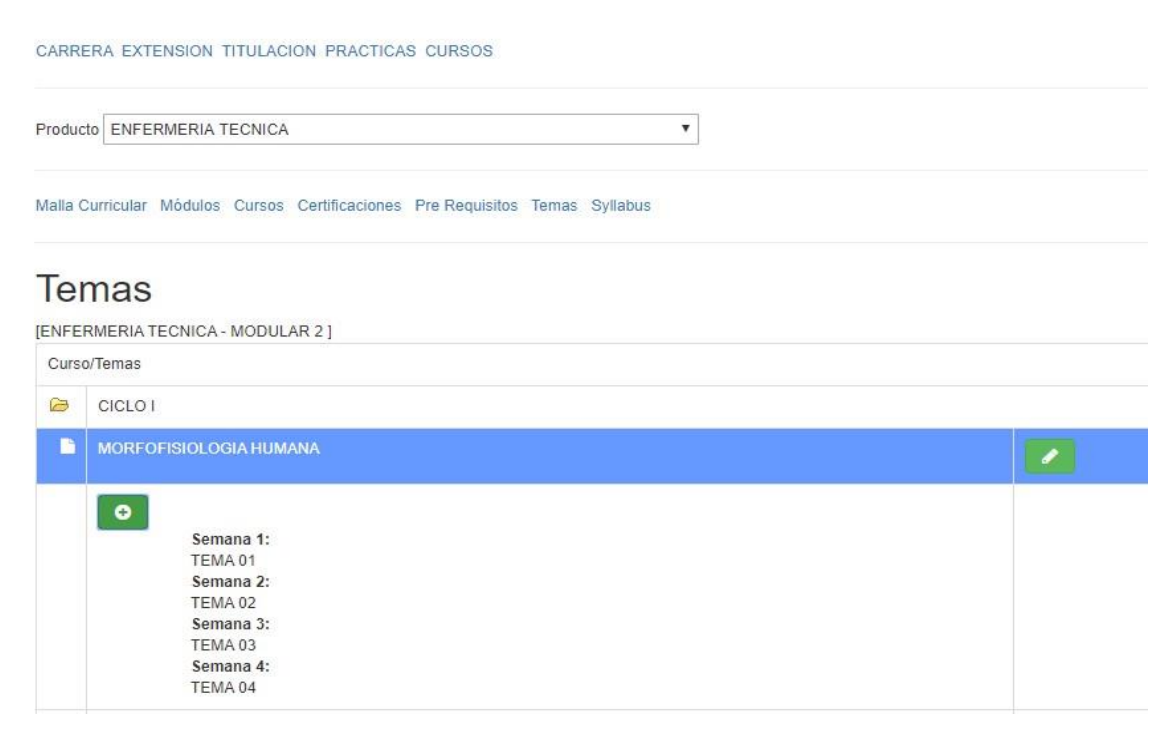

Los temas se agrupan por semana y servirán para la programación de la sesión de aprendizaje correspondiente a la Unidad didáctica.

#### MORFOFISIOLOGIA HUMANA

| Regresar a Temas  |  |
|-------------------|--|
|                   |  |
| Semana 1: TEMA 01 |  |
| Semana 2: TEMA 02 |  |
| Semana 3: TEMA 03 |  |
| Semana 4: TEMA 04 |  |

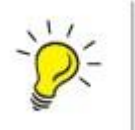

*Importante*: Los temas por semana de un curso solo se pueden modificar o eliminar mientras que la malla no esté aprobada.

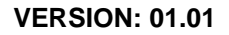

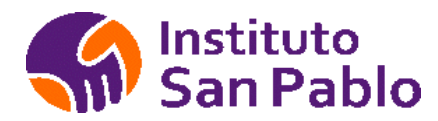

### SYLLABUS

Para ingresar un syllabus elija la ficha <Syllabus> de la pantalla <Malla Curricular> donde se presentará los syllabus asociados a cada curso de la malla curricular, para ingresar un nuevo syllabus seleccione el curso y haga clic en <Adjuntar>, tal como se puede ver en la figura

|                                                                       |             | Bienvenid@: ABAL INTI, HENRYS ALAIN | 🕑 Cerrar session |
|-----------------------------------------------------------------------|-------------|-------------------------------------|------------------|
| CARRERA EXTENSION TITULACION PRACTICAS CURSOS                         |             |                                     |                  |
| Producto ENFERMERIA TECNICA                                           |             |                                     |                  |
| Curricula Módulo Cursos Certificaciones Pre Requisitos Temas Syllabus |             |                                     |                  |
| Syllabus                                                              |             |                                     |                  |
| [ENFERMERIA TECNICA - MODULAR 2 ]                                     |             |                                     |                  |
| Módulo/Cursos                                                         | Syllabus    |                                     |                  |
| CICLO I                                                               |             |                                     |                  |
| MORFOFISIOLOGIA HUMANA                                                | 🖹 Adjuntari |                                     |                  |
| TERMINOLOGÍA MÉDICA                                                   | 🖹 Adjuntar  |                                     |                  |
| COMUNICACIÓN EMPRESARIAL                                              | 🖹 Adjuntar  |                                     |                  |
| DESARROLLO DE INTELIGENCIA EMOCIONAL Y PERSONAL                       | 🖻 Adjuntar  |                                     |                  |
| PRIMEROS AUXILIOS                                                     | Adjuntar    |                                     |                  |
| ASISTENCIA EN INMUNIZACIONES                                          | 🖻 Adjuntar  |                                     |                  |
| ACTIVIDADES EN EPIDEMIOLOGÍA                                          | 🖾 Adjuntar  |                                     |                  |

Una vez cargado el syllabus este se podrá visualizar por el Facilitador y los Estudiantes del curso correspondiente. Se recomienda subir syllabus en formato pdf.

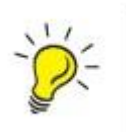

*Importante*: Los Syllabus de un curso solo se pueden modificar o eliminar mientras que la malla no esté aprobada.

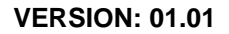

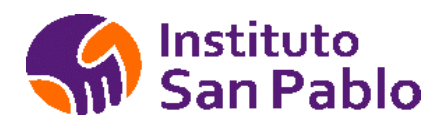

### APROBAR MALLA

Para aprobar una malla, haga clic en Programación / Aprobar malla curricular, asegúrese de que la malla este completa antes de aprobar.

| roducto ADMIN                                | ISTRACION DE EMPRESAS                                        |                                 | T                   |              |        |         |
|----------------------------------------------|--------------------------------------------------------------|---------------------------------|---------------------|--------------|--------|---------|
|                                              |                                                              |                                 |                     |              |        |         |
|                                              | Curricular                                                   | 41                              |                     |              |        |         |
| Malla C<br>Idministració<br>Malla            | Curricular<br>DN DE EMPRESAS - MODULAR<br>Nombre             | 1]<br>Revisado por              | Fecha               | Activo       | Estado | Aprobar |
| Malla C<br>Idministració<br>Malla<br>P06-001 | Curricular<br>N de EMPRESAS - MODULAR<br>Nombre<br>MODULAR 1 | 1] Revisado por<br>Neiver Elias | Fecha<br>28/06/2018 | Activo<br>Sl | Estado | Aprobar |

Una vez seleccionada la malla, proceda a aprobar la misma, el sistema le solicitará una confirmación.

| CARRERA EXT   | ENSION TITULACIO | N PRACTICAS CURSOS                                                | _      |         |
|---------------|------------------|-------------------------------------------------------------------|--------|---------|
| Producto ADMI | NISTRACION DE EN | :                                                                 | <      |         |
|               |                  |                                                                   |        |         |
|               |                  | Aprobar Malla                                                     |        |         |
| Malla C       | UTTICULAT        | Recuerde que al aprobar la malla, ya no podrán generarse cambios. |        |         |
| Malla         | Nombre           |                                                                   | Estado | Aprobar |
| P06-001       | MODULAR 1        | Aprobar                                                           | D      | /       |
| P06-002       | MODULAR 2        |                                                                   |        |         |
|               |                  | Cerrar                                                            |        |         |
|               |                  |                                                                   |        |         |
|               |                  |                                                                   |        |         |
|               |                  |                                                                   |        |         |

En caso se presente algún problema o aprobación por error, se deberá solicitar la desaprobación de malla por mesa de ayuda.

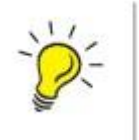

*Importante*: Una vez aprobada la malla, esta no se podrá modificar, no se puede programar inicios con mallas no aprobadas.

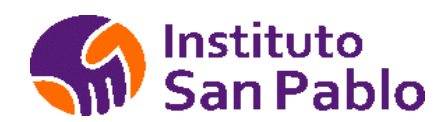

### **REGISTRO DE ESTUDIANTES**

Los estudiantes Nuevos se registran durante el proceso de matrícula por captación, los traslados, reincorporaciones, convalidaciones pueden registrarse en el menú Estudiantes/Registro de Estudiantes.

#### Registro de Estudiantes

| A Nuevo  | (a) Estudiante   |                     |                                                |                         |           |            |               |               |           | ۹ |
|----------|------------------|---------------------|------------------------------------------------|-------------------------|-----------|------------|---------------|---------------|-----------|---|
| Código   | Apellidos        | Nombres             | PROGRAMA                                       | EMAIL                   | TELEFONO  | ESTADO     | RES.<br>CLAVE | VER<br>RECORD | HISTORIAL | D |
| 0xeX2TQw | saenz torres     | melita del<br>pilar | FARMACIA<br>TECNICA                            | gcastillo               | 924321638 | ESTUDIANTE |               | <u>.111</u>   | <b>#</b>  |   |
| 43465561 | ABAD<br>ALBERCA  | JOSE<br>CELIS       | TECNICA EN<br>PROTESIS<br>DENTAL               | icr_001@hotmail.com     | 997390268 | ESTUDIANTE |               | <u>Lati</u>   | <b>#</b>  |   |
| 75880538 | ABAD<br>CASTILLO | VITALINA            | TECNICA EN<br>FISIOTERAPIA Y<br>REHABILITACION |                         |           | EGRESADO   |               | <u>L111</u>   | <b>#</b>  |   |
| 44528359 | ABAD<br>PEREZ    | SOFHI<br>CRISTAL    | TECNICA EN<br>FISIOTERAPIA Y<br>REHABILITACION | sofhicristala@gmail.com | 914645088 | ESTUDIANTE |               | <u>lad</u>    | <b>#</b>  |   |
| 74541846 | ABAD<br>PINTADO  | ISABEL              | INYECTOTERAPIA                                 |                         |           | ESTUDIANTE |               | <u>laid</u>   | <b>#</b>  |   |

Una vez identificado el Estudiante para poder actualizar su información se debe elegir el botón editar.

| Editar Estudiante   | ×                          |
|---------------------|----------------------------|
| DNI                 | 43465561                   |
| Situación académica |                            |
| Programa            | TECNICA EN PROTESIS DENTAL |
| Apellidos           | ABAD ALBERCA               |
| Nombres             | JOSE CELIS                 |
| Teléfono            |                            |
| Celular             | 997390268                  |
| Email               | icr_001@hotmail.com        |
|                     | Actualizar                 |
|                     |                            |
|                     |                            |

Cerrar

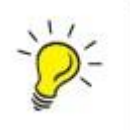

*Importante*: Una vez matriculado el Estudiante, este no se podrá Eliminar del Sistema.

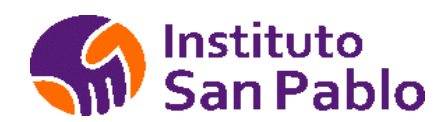

### HISTORIAL ACADEMICO

Busque al estudiante por DNI o apellidos, haga clic en Historial académico, podrá visualizar las matrículas del alumno en los diversos Bloques Académicos, exportar el historial a Ms Excel y podrá realizar ajuste de matrícula, retiros y reservas de matrícula.

| + Nuev             | o(a) Es       | studiante                                                                                                    | e                                                                                                    |                                                                                                    |                                                                                                    |                                                                                                    |                                                                                                    | P                                                                                                    | GUILAR                                                                                                    |                                                                                                    |                                                                                                    |                                                                                                    |                                                                                                    | Q                                             |
|--------------------|---------------|----------------------------------------------------------------------------------------------------|----------------------------------------------------------------------------------------------------|----------------------------------------------------------------------------------------------------|----------------------------------------------------------------------------------------------------|----------------------------------------------------------------------------------------------------|----------------------------------------------------------------------------------------------------|----------------------------------------------------------------------------------------------------|----------------------------------------------------------------------------------------------------|----------------------------------------------------------------------------------------------------|----------------------------------------------------------------------------------------------------|----------------------------------------------------------------------------------------------------|----------------------------------------------------------------------------------------------------|-----------------------------------------------|
|                    | _             | _                                                                                                    | _                                                                                                    |                                                                                                    |                                                                                                    |                                                                                                    |                                                                                                    |                                                                                                    |                                                                                                    |                                                                                                    |                                                                                                    |                                                                                                    |                                                                                                    |                                               |
| Código             | Apelli        | idos                                                                                                    | Nombres                                                                                                    | PROGRAMA                                                                                                    | EMAIL                                                                                                    |                                                                                                    |                                                                                                    | TELEFONO                                                                                                    | ESTADO                                                                                                    | RES.<br>CLAVE                                                                                                    | VER<br>RECORE                                                                                                    | HIST<br>ACA                                                                                                    | ORIAL                                                                                                    |                                               |
| 47466268           | AGUI          | LAR                                                                                                    | GERALIN                                                                                                    | ENFERMERIA                                                                                                    | jimenaaguila                                                                                                    | rbenites@gmail                                                                                                    | .com                                                                                                    |                                                                                                    | EGRESADO                                                                                                    |                                                                                                    | Lad                                                                                                    | Т                                                                                                    | <b>6</b>                                                                                                    |                                               |
|                    | BENI          | TES                                                                                                    | JIMENA                                                                                                    | TECNICA                                                                                                    |                                                                                                    |                                                                                                    |                                                                                                    |                                                                                                    |                                                                                                    |                                                                                                    |                                                                                                    | L                                                                                                    |                                                                                                    |                                               |
| 74004650           | AGUII<br>CABA | LAR<br>ANA                                                                                                    | PRISCILA<br>VIVIAN                                                                                                    | ESTIMULACION<br>TEMPRANA                                                                                                    |                                                                                                    |                                                                                                    |                                                                                                    |                                                                                                    | ESTUDIANTE                                                                                                    |                                                                                                    | Lad                                                                                                    |                                                                                                    | <b>*</b>                                                                                                    |                                               |
|                    |               |                                                                                                    | ~                                                                                                    |                                                                                                    |                                                                                                    |                                                                                                    |                                                                                                    |                                                                                                    |                                                                                                    |                                                                                                    |                                                                                                    |                                                                                                    |                                                                                                    |                                               |
| istsanpablo.       | .edu.pe/int   | tranet/proce                                                                                                    | esos/historial.php                                                                                                    | ?ida=46180537                                                                                                    |                                                                                                    |                                                                                                    |                                                                                                    |                                                                                                    | <br>Q                                                                                                    |                                                                                                    |                                                                                                    |                                                                                                    |                                                                                                    |                                               |
|                    |               |                                                                                                    |                                                                                                    |                                                                                                    |                                                                                                    |                                                                                                    |                                                                                                    |                                                                                                    | Â                                                                                                    |                                                                                                    |                                                                                                    |                                                                                                    |                                                                                                    |                                               |
| <u>ılıl</u> Histor | ial Aca       | démico                                                                                                    |                                                                                                    |                                                                                                    |                                                                                                    |                                                                                                    |                                                                                                    |                                                                                                    |                                                                                                    |                                                                                                    |                                                                                                    |                                                                                                    |                                                                                                    |                                               |
| Estudiante /       | ANCAJIM       | A QUISPIT                                                                                                    | TUPA, MARIA N                                                                                                    | ELLY                                                                                                    |                                                                                                    |                                                                                                    |                                                                                                    |                                                                                                    |                                                                                                    |                                                                                                    | ×                                                                                                    | Detirar                                                                                                    | Aluman                                                                                                    | a dal Cru                                     |
| 🛃 Exporta          | ar            |                                                                                                    |                                                                                                    |                                                                                                    |                                                                                                    |                                                                                                    |                                                                                                    |                                                                                                    |                                                                                                    |                                                                                                    |                                                                                                    | Retiral                                                                                                    | Alumno                                                                                                    | o del Gruj                                    |
| uiede i 20         | 000 11        |                                                                                                    |                                                                                                    |                                                                                                    |                                                                                                    |                                                                                                    |                                                                                                    | Tipo                                                                                                    | ●Re                                                                                                    | tiros                                                                                                    |                                                                                                    |                                                                                                    |                                                                                                    |                                               |
|                    | Curso         |                                                                                                    |                                                                                                    | Grupo                                                                                                    |                                                                                                    |                                                                                                    | Ciclo Tu                                                                                                    |                                                                                                    | ORe                                                                                                    | servas                                                                                                    |                                                                                                    |                                                                                                    |                                                                                                    |                                               |
| LODIGO I           | curso         |                                                                                                    |                                                                                                    | ENE-EAR-EVR-LAB                                                                                                    | OPT-                                                                                                    |                                                                                                    | cició Tu                                                                                                    | Motivo                                                                                                    | Sele                                                                                                    | ccionar Mo                                                                                                    | tivo                                                                                                    | ~                                                                                                    |                                                                                                    |                                               |
| .970 L             | EGISLA        | ÓN E INSE                                                                                                    | ERCIÓN LABOR                                                                                                    | AL PD(Cursos Transv                                                                                                    | ers                                                                                                    | Retirar Grupo                                                                                                    | 5 NO                                                                                                    |                                                                                                    | 0                                                                                                    | Procesar                                                                                                    |                                                                                                    |                                                                                                    |                                                                                                    |                                               |
| i971 II<br>T       | NVESTIC       | ACIÓN E IN<br>GICA                                                                                                    | NOVACIÓN                                                                                                    | ENF-FAR-FYR-LAB<br>PD(Cursos Transv                                                                                                    | OPT-<br>ers                                                                                                    | Retirar Grupo                                                                                                    | 5 NO                                                                                                    |                                                                                                    |                                                                                                    |                                                                                                    |                                                                                                    |                                                                                                    |                                                                                                    |                                               |
|                    |               |                                                                                                    |                                                                                                    |                                                                                                    |                                                                                                    |                                                                                                    |                                                                                                    |                                                                                                    |                                                                                                    |                                                                                                    |                                                                                                    |                                                                                                    |                                                                                                    |                                               |
|                    |               | chivo                                                                                                    | ఈ-ం-÷<br>Inicio In<br>ఈ Cortar                                                                                                    | sertar Diseño de págir                                                                                                    | a Fórmulas                                                                                                    | Datos Revisar                                                                                                    | Vista                                                                                                    | Ayuda کې زو                                                                                                    | Qué desea hacer?                                                                                                    | listado_                                                                                                    | RHco_46180537                                                                                                    | ' (1).xls [M                                                                                                    | odo de con                                                                                                    | Cerrar                                        |
|                    |               | Chivo<br>Pegar                                                                                                    | <b>५ २ २ २</b><br>Inicio In<br>ऄ Contar<br>ि Copiar २<br>ॐ Copiar forma                                                                                                    | to Diseño de págir                                                                                                    | a Fórmulas<br>11 • A* A* ■<br>- <u>^</u> • <u>A</u> • ■                                                                                                    | Datos Revisar<br>= = → → →<br>= = = = = = =                                                                                                    | Vista<br>한 Ajustar<br>한 Combi                                                                                                    | Ayuda 📿 įć<br>texto<br>nary centrar 👻                                                                                                    | Qué desea hacer?<br>General<br>☞ + % ∞∞   %8                                                                                                    | listado_                                                                                                    | RHco_46180537<br>mato Dar for<br>cional ~ como t                                                                                                    | (1).xis (M<br>mato<br>abla •                                                                                                    | odo de con<br>ormal<br>Ida de co.                                                                                                    | Cerrar<br>npatibilidad)<br>Buenc              |
|                    |               | Chivo<br>Pegar<br>Po<br>F8C17                                                                                                    | <ul> <li>S • Contar</li> <li>Contar</li> <li>Copiar or</li> <li>Copiar forma</li> <li>rtapapeles</li> </ul>                                                                                                    | sertar Diseño de págir<br>$\begin{bmatrix} Calibri & * \\ N & K & S & * \end{bmatrix}$<br>$\Gamma_S & Fuente \times & \checkmark & f_{\infty}$                                                                                                    | a Fórmulas<br>$11 \rightarrow A^{*} A^{*}$ =<br>$r \boxed{22} + A + \boxed{12}$<br>$r_{2}$                                                                                                    | Datos Revisa<br>= = → ↔<br>= = - ← →<br>A                                                                                                    | Vista<br>کلی کلی کلی کلی کلی کلی کلی کلی کلی کلی                                                                                                    | Ayuda 📿 g<br>texto<br>nar y centrar 👻                                                                                                    | Qué desea hacer?<br>General<br>또 구 % 000 (%)<br>Número                                                                                                    | listado_                                                                                                    | RHco_46180537<br>Tato Darfor<br>ional ~ como t                                                                                                    | r (1).xis [M<br>mato<br>abla v                                                                                                    | odo de con<br>ormal<br>Ida de co.                                                                                                    | Cerrar<br>npatibilidad)<br>Buenc              |
|                    |               | Pegar<br>P65017                                                                                                    | <ul> <li>← ← ← ← ← ← ← ← ← ← ← ← ← ← ← ← ← ← ←</li></ul>                                                                                                    | sectar Diseño de pógir<br>$Calibri \simr_s \qquad Fuente \times  \checkmark  f_s \qquad Fuente3 \qquad 4$                                                                                                    | a Fórmulas<br>$11 \rightarrow   A^*   A^* = \frac{1}{r_2}$<br>$r_2 \rightarrow A + A^* = \frac{1}{r_2}$                                                                                                    | Datos Revisad<br>$=$ $=$ $\Rightarrow$ $\Rightarrow$ $\rightarrow$ $\bullet$<br>$\Rightarrow$ $=$ $\Rightarrow$ $\Rightarrow$ $\Rightarrow$ $\Rightarrow$ $\Rightarrow$ $\Rightarrow$ $\Rightarrow$ $\Rightarrow$ $\Rightarrow$ $\Rightarrow$                                                                                                    | Vista<br>2 <sup>th</sup> Ajustar<br>E Combi<br>Ineaclón                                                                                                    | Ayuda Q įt<br>texto<br>nary centrar =<br>rs<br>8                                                                                                    | Qué desea hacer?<br>General<br>또 수 96 080 행정<br>Nûmero                                                                                                    | listado_                                                                                                    | RHco_46180537<br>mato Dar for<br>cional ~ como t<br>11 1                                                                                                    | "(1).xis [M<br>mato<br>abla +                                                                                                    | odo de con<br>ormal<br>Ida de co.<br>3 14                                                                                                    | Cerrar<br>npatibilidad)<br>Buenco<br>Celda    |
|                    |               | Pegar<br>Po<br>F8C17                                                                                                    | S - Cortar<br>E Cortar<br>E Copiar -<br>✓ Copiar forma<br>ortapapeles<br>1 2                                                                                                    | Sector Discribed to pógin<br>Calibri $\checkmark$<br>To Fuente<br>$\times \checkmark f_{e}$<br>3 4                                                                                                    | a Fórmulas<br>11 - A A A E<br>- A A A E<br>A - A E<br>                                                                                                    | Datos         Revisat           =         =         >>           =         =         >>           =         =         =         >           =         =         =         =         =           A         A         A           6         7         A                                                                                                    | Vista<br>१९ Ajustar<br>Combineación                                                                                                    | Ayuda Q 2<br>texto<br>nary centrar *<br>ra<br>8                                                                                                    | Dué desea hacer?<br>General<br>도 수 % 000 ↑%<br>Número                                                                                                    | listado_                                                                                                    | RHco. 46180537                                                                                                    | ' (1).xis [M<br>mato<br>abla -                                                                                                    | odo de con<br>ormal<br>Ida de co.<br>3   14                                                                                                    | Cerrar<br>npatibilidad)<br>Buenc<br>Celda     |
|                    |               | Pegar<br>Po<br>F8C17                                                                                                    | Copiar or<br>Copiar formar<br>Copiar formar<br>Copiar formar<br>1 2                                                                                                    | sertar Diseño de págir<br>to Calibri $\sim$<br>N K S $\sim$ $\square$<br>rs Fuente<br>$\times \checkmark f_{e}$<br>3 4<br>nstituto<br>San Pablo                                                                                                    | a Fórmulas                                                                                                    | Datos Revisa<br>= = + + + + + + + + + + + + + + + + + +                                                                                                    | Vista<br>한 Ajustar<br>답 Combil<br>ineación                                                                                                    | Ayuda 🗘 g (<br>tecto<br>har y centrar *<br>rs<br>8                                                                                                    | Qué desea hacer?<br>General<br>S + % 000 %<br>Número                                                                                                    | listado_<br>For<br>condition<br>9 100                                                                                                    | RH-co_46180537                                                                                                    | '(I).xls [M<br>mato<br>abla •                                                                                                    | odo de con<br>ormal<br>Ida de co.<br>3   14                                                                                                    | Cerrar<br>npatibilidad]<br>Buenc<br>Celda     |
|                    |               | Pegar<br>Pegar<br>Po<br>F8C17<br>1<br>2<br>3<br>4<br>5                                                                                                    | <ul> <li>S → C → Z → Z</li> <li>Inicio In</li> <li>M Cortar</li> <li>Copiar →</li> <li>Copiar forma</li> <li>Copiar forma</li> <li>trapapetes</li> <li>I 2</li> </ul>                                                                                                    | sertar Diseño de págir<br>Calibri +<br>N K S + D<br>rs Fuente<br>X V F<br>3 4<br>Diseño de págir<br>Fuente<br>X V F<br>3 4                                                                                                    | a Fórmulas<br>11 - A* A* =<br>- A* A = =<br>=<br>=<br>=<br>=<br>=<br>=<br>=<br>=<br>=<br>=<br>=<br>=<br>=<br>=<br>=<br>=<br>=<br>=<br>=<br>=<br>=<br>=<br>=<br>=<br>=<br>=<br>                                                                                                    | Datos Revisa<br>= = + + + + + + + + + + + + + + + + + +                                                                                                    | Vista<br>P Ajustar<br>Combineación<br>ORIAL A                                                                                                    | Ayuda Q d<br>texto<br>sary centrar e<br>8<br>CADEMICC                                                                                                    | Dué desea hacer?<br>General<br>I S 4 % 000 %<br>Número                                                                                                    | listado_                                                                                                    | RHco. 46180537<br>mato Dar for<br>iional - como t<br>11 1                                                                                                    | (1).xis [M<br>mato<br>abla -                                                                                                    | odo de com<br>ormal<br>ilda de co.<br>3 14                                                                                                    | Cerrar<br>npatibilidad]<br>Buenc<br>Celda     |
|                    |               | Pegar<br>Pegar<br>Po<br>F8C17<br>1<br>2<br>3<br>4<br>5<br>6                                                                                                    | S → Coriar →<br>Inicio In<br>Coriar →<br>Copiar →<br>Copiar →<br>Copiar →<br>Copiar →<br>I 2<br>Sede<br>Lineso                                                                                                    | sertar Diseño de págir<br>$\begin{bmatrix} Calibri & & \\ N & K & \underline{s} & \cdot \end{bmatrix}$<br>$r_s & Fuente \times & \checkmark & f_{e}3 & 4InstitutoSan Pablo$                                                                                                    | a Fórmulas<br>11 - A^ A^ I<br>- A^ A - I<br>- 5                                                                                                    | Datos Revisa<br>= = + + + + + + + + + + + + + + + + + +                                                                                                    | Vista<br>P Ajustar<br>Combinención                                                                                                    | Ayuda Q 2<br>tecto<br>ar y centra -<br>rs<br>8<br>CADEMICC                                                                                                    | Qué desea hacer?<br>General<br>Si - 96 000 1%<br>Número                                                                                                    | listado_<br>Por<br>condic<br>9 100                                                                                                    | RHco. 46180537                                                                                                    | '(1).xls [M<br>mato<br>abla -                                                                                                    | ormal<br>ormal<br>3 14                                                                                                    | Cerrar<br>npatibilidad)<br>Buenc<br>Celda     |
|                    |               | Pegar<br>Pogar<br>1<br>2<br>3<br>4<br>5<br>6<br>6<br>7<br>8                                                                                                    | S - Cotar<br>Inicio In<br>Cotar<br>Copiar -<br>Copiar -<br>Copiar formation<br>tayapetes<br>1 2<br>Sede<br>Alumno<br>DNI                                                                                                    | sertar Discribe de pógir<br>to<br>rs<br>Ko<br>rs<br>Ko<br>rs<br>Ko<br>Fuente<br>Ko<br>San Pablo<br>LIST SAN P<br>ANCAJIMA (<br>4618053                                                                                                    | a Fórmulas<br>11 - A* A* I<br>2 - A* A* I<br>5 - I<br>ABLO<br>2015PITUPA, MARIA<br>7                                                                                                    | Datos Revisad<br>= = = + + + + +<br>= = + + + + + +<br>= = + + + + +<br>= + + + + + + + + + + + + + + + + + + +                                                                                                    | Vista<br>P Ajustar<br>Combili<br>ineación                                                                                                    | Ayuda Q 2<br>texto<br>nary centrar =<br>8<br>CADEMICC                                                                                                    | Dué desea hacer?<br>General<br>S - 96 000 1<br>Número                                                                                                    | Istado_<br>Pen<br>Pen<br>Pon<br>condic<br>Pon<br>Pon<br>Pon<br>Pon<br>Pon<br>Pon<br>Pon<br>Pon                                                                                                    | RHco46180537           Image: Image: Image   | '(1).xls [M<br>mato<br>abla -                                                                                                    | odo de con<br>ormal<br>Ida de co.<br>3 14                                                                                                    | Cerrar<br>npatibilidad)<br>Buenc<br>Celda     |
|                    |               | Image: Chive           Pegar           Po           F8C17           Image: Chive           F8C17           Image: Chive           F8C17           Image: Chive           F8C17           Image: Chive           F8C17           Image: Chive           Image: Chive                                                                                                    | S - Cotar<br>Inicio In<br>Cotar<br>Copar formar<br>Copar formar<br>Copar formar<br>Copar of the second<br>Copar of the second                                                                                                    | sertar Diseño de pógir<br>Calibri V<br>N K S -<br>rs Fuente<br>X K<br>3 4<br>IST SAN P<br>ANCAJIMA (<br>4618053                                                                                                    | a Fórmulas<br>11 - A^ A^ I<br>22 - A - I<br>I<br>5<br>ABLO<br>XUISPITUPA, MARIA<br>7                                                                                                    | Datos Revisad<br>= = = = = = = = = = = = = = = = = = =                                                                                                     | Vista<br>환 Ajustar<br>Combilineación                                                                                                    | Ayuda Q 20<br>texto<br>nary centrar =<br>rs<br>8<br>CADEMICC                                                                                                    | Qué deses hacer?<br>General<br>S → % 000 %<br>Número                                                                                                    | Form condition                                                                                                    | RH-co46180537<br>E<br>mato Dar for<br>ional ~ como t<br>11/10/2020                                                                                                    | (1).xis (M<br>mato<br>abla *                                                                                                    | odo de con<br>ormal<br>Ida de co.<br>3   14                                                                                                    | Cerrar npatibilidad) Buenc Celda 15           |
|                    |               | Factor 7<br>8<br>9<br>10<br>10                                                                                                    | S - Cotar<br>Inicio In<br>Cotar<br>Cotar -<br>Copar -<br>Copar -<br>I<br>2<br>I<br>2<br>Sede<br>Alumno<br>DNI<br>Codigo                                                                                                    | sertar Discho de pógir<br>Calibri V<br>N K S V D<br>rs Fuente<br>X K R<br>3 4<br>IST SAN P.<br>ANGAIMA (<br>4018052<br>Curso                                                                                                    | a Fórmulas                                                                                                    | Datos Revisa                                                                                                    | Vista<br>P Ajustar<br>Combin<br>ineación                                                                                                    | Ayuda Q (<br>texto<br>nar y centrar =<br>c<br>CADEMICC<br>Profesor                                                                                                    | Dué desea hacer?<br>General<br>Se % 90 00 %<br>Número                                                                                                    | iistado_<br>201 Forr<br>condit<br>9 10<br>9 10<br>echa<br>umo                                                                                                    | RHco. 46120537                                                                                                    | (1)xis (M<br>mato<br>abla =<br>12                                                                                                    | odo de con<br>prmal<br>Ida de co<br>3 14                                                                                                    | Cerrar<br>npatibilidad)<br>Buenc<br>Celda     |
|                    |               | Pegar<br>Pegar<br>1<br>2<br>3<br>4<br>5<br>6<br>6<br>7<br>8<br>9<br>9<br>10<br>11                                                                                                    | S - Cotar<br>Inicio In<br>Cotar<br>Cotar -<br>Copar -<br>Copar -<br>I 2<br>Sede<br>Alumno<br>DNI<br>Codigo<br>5970                                                                                                    | sertar Discho de pógir<br>Calibri V<br>N K S + D<br>rs Fuente<br>X K F<br>3 4<br>Distituto<br>San Pablo<br>: IST SAN P<br>ANOAIMA (<br>4018053<br>Curso<br>LEGISLACIÓN E INSERCIO                                                                                                    | a Fórmulas                                                                                                    | Datos Revisa                                                                                                    | Vista<br>P Ajustar<br>Combineación<br>ORIAL A<br>LAVALLE SA                                                                                                    | Ayuda Q (<br>texto<br>nar y centrar =<br>6<br>CADEMICC<br>Profesor<br>LAZAR SERGIO                                                                                                    | Dué desea hacer?<br>General<br>Se % 90 00 %<br>Número                                                                                                    | iistado_<br>Portonia<br>Portonia<br>Porton                                                                                                    | RHco. 46120537                                                                                                    | (1)xls (M<br>mato<br>2 12                                                                                                    | oda de con<br>prmal<br>3 14<br>14                                                                                                    | Cerrar<br>npatibilidad)<br>Buenc<br>Celda     |
|                    |               | →         -         -         -         -         -         -         -         -         -         -         -         -         -         -         -         -         -         -         -         -         -         -         -         -         -         -         -         -         -         -         -         -         -         -         -         -         -         -         -         -         -         -         -         -         -         -         -         -         -         -         -         -         -         -         -         -         -         -         -         -         -         -         -         -         -         -         -         -         -         -         -         -         -         -         -         -         -         -         -         -         -         -         -         -         -         -         -         -         -         -         -         -         -         -         -         -         -         -         -         -         -         -         -         -         -         -                                                                                                    | S - Cotar       Inicio       Inicio       Cotar       Copiar orma       Copiar orma       I       2       Sede       Alumno       DNI       Codigo       5970       5971                                                                                                    | sertar Discho de pógir<br>Calibri V<br>N K S V Puente<br>X K S V<br>13 4<br>San Pablo<br>LIST SAN P.<br>ANGAJIMA (<br>4618053<br>Curso<br>LEGISLACIÓN E INSERCI<br>INVESTIGACIÓN E INSERCI<br>INVESTIGACIÓN E INSERCI                                                                                                    | a Fórmulas           11         A A A F           12         A A F           13         A A F           14         A A F           15         Image: Second Second Secon                                                                                                    | Datos Revisad<br>= = = = = = = = = = = = = = = = = = =                                                                                                     | Vista<br>P Ajustar<br>Combineación<br>ORIAL A<br>LAVALLE SA<br>FIGUEROA 1<br>FIGUEROA 1                                                                                                    | Ayuda Q 2<br>texto<br>nar y centrar -<br>s<br>B<br>CADEMICC<br>Profesor<br>LAZAR SERGIO<br>SACIN/CARLOS, CONSTIL                                                                                                    | 2ué desea hacer?<br>General<br>Se - % 000 %<br>Número<br>P<br>T<br>ESTEBAN<br>ALBERTO<br>E DE IMED                                                                                                    | listado_<br>Por<br>Por<br>condit<br>9 10<br>9 10<br>condit<br>condit                                                                                                    | RHco. 46120537           Image: Construction of the second second | ((),xis (M<br>Mato Carlos (Carlos (Carlos                                                                                                    | oda de con<br>prmal<br>3 14 14                                                                                                    | Cerrar<br>npatibilidad)<br>Buenc<br>Celda     |
|                    |               | →         →           Pegar         →           P         →           7         →           3         4           5         −           6         7           8         >           9         >           10         11           12         13           14         >                                                                                                    | S - Cotar         Imicio         Imicio           Imicio         Imicio         Imicio           Cotar         Cotar         Imicio           Copiar forma         Copiar formation         Imicio           V         Copiar formation         Imicio           I         2         Imicio         Imicio           Sede         Alumno         DNI         Imicio           Codigo         5970         5971         6396           G396         G397         1         1                                                                                                    | sertar Diseño de pógir<br>Calibri •<br>N K S • ·<br>r Fuente<br>X K ·<br>3 4<br>IST GAN P<br>ANCAJIMA (<br>4618052<br>Curso<br>LEGISLACIÓN E INSERCI<br>INVESTIGACIÓN E INSERCI<br>INVESTIGACIÓN E INSERCI<br>INCROBIOLOGÍA I                                                                                                    | a Fórmulas                                                                                                    | Datos Revisal<br>The second second seco | Vista<br>P Ajustar<br>Combine<br>Vista<br>P Ajustar<br>P Ajustar                                                                                    | Ayuda Q 2<br>texto<br>ar y centrar -<br>5<br>R<br>CADEMICC<br>Profesor<br>LAZAR SERGIO<br>SAENZ CARLOS<br>SONISLIA HOLG<br>ONISLIA HOLG                                                                                                    | 2ué desea hacer?<br>General<br>S - % 000 %<br>Número<br>P<br>ESTEBAN<br>ALBERTO<br>ER ELMER<br>ER ELMER                                                                                                    | Por condition of the sector of the sector of                                                                                                    | RH-co. 46180537                                                                                                    | ((),xis (M<br>Mato C<br>(2) 1:                                                                                                    | odo de com<br>prmal<br>3 14                                                                                                    | Cerrar<br>npatibilidad)<br>Buenc<br>Celda     |
|                    |               | E<br>hwo<br>Pegar<br>po<br>F8C17<br>2<br>3<br>4<br>5<br>6<br>7<br>8<br>9<br>9<br>10<br>11<br>12<br>13<br>14<br>15                                                                                                    | S - Cota         T           Inicio         In           Cotar         *           Copiar Formar         *           Copiar Jonar         *           Copiar Jonar         *           I         2           Sede         Alumno           DNI         5970           5396         6397           6397         6397                                                                                                    | sertar Diseño de págir<br>Calibri •<br>N K S • · · ·<br>r Fuente<br>× ✓ F<br>3 4<br>ISTSECNOLOGÍA Y A<br>MICROBIOLOGÍA Y A                                                                                                    | a         Fórmulas           11         -         A*         A*           -         -         -         -           -         -         -         -           -         -         -         -         -           -         -         -         -         -         -           -         -         -         -         -         -         -           -         -         -         -         -         -         -         -         -         -         -         -         -         -         -         -         -         -         -         -         -         -         -         -         -         -         -         -         -         -         -         -         -         -         -         -         -         -         -         -         -         -         -         -         -         -         -         -         -         -         -         -         -         -         -         -         -         -         -         -         -         -         -         -         -         -         - <td< td=""><td>Datos Revisa<br/>= = = ++++++++++++++++++++++++++++++++</td><td>Vista<br/>P Ajustar<br/>Combine<br/>ORIAL A<br/>FIGUEROA<br/>ZEBALLOS (<br/>ZEBALLOS (<br/>ZEBAL)<br/>ZEBAL<br/>ZEBAL<br/>ZEBA</td><td>Ayuda Q 2<br/>teeto<br/>har y centrar -<br/>72<br/>8<br/>CADEMICC<br/>Profesor<br/>LAZAR SERGIO<br/>SAENZ CARLOS.<br/>SONISLIA, HOLG<br/>SONISLIA, HOLG<br/>SONISLIA, HOLG</td><td>Duré deses hacer?<br/>General<br/>Se - % 000 %<br/>Número<br/>P<br/>ESTEBAN<br/>ALBERTO<br/>ER ELMER<br/>ER ELMER<br/>ER ELMER</td><td>Point Cieloo</td><td>RHco. 46180537           Image: Construction of the second second</td><td>(1)xis (M<br/>mato<br/>2 12</td><td>odo de con<br/>prmal<br/>3 14<br/>4 de co.</td><td>Cerrar<br/>npatibilidad)<br/>Buenc<br/>Celda</td></td<>                                                                                                    | Datos Revisa<br>= = = ++++++++++++++++++++++++++++++++                                                                                                    | Vista<br>P Ajustar<br>Combine<br>ORIAL A<br>FIGUEROA<br>ZEBALLOS (<br>ZEBALLOS (<br>ZEBAL)<br>ZEBAL<br>ZEBAL<br>ZEBAL<br>ZEBAL<br>ZEBAL<br>ZEBAL<br>ZEBAL<br>ZEBAL<br>ZEBAL<br>ZEBAL<br>ZEBAL<br>ZEBAL<br>ZEBAL<br>ZEBAL<br>ZEBAL<br>ZEBAL<br>ZEBAL<br>ZEBAL<br>ZEBAL<br>ZEBAL<br>ZEBAL<br>ZEBAL<br>ZEBAL<br>ZEBAL<br>ZEBAL<br>ZEBAL<br>ZEBAL<br>ZEBAL<br>ZEBAL<br>ZEBAL<br>ZEBAL<br>ZEBAL<br>ZEBA                                                                                     | Ayuda Q 2<br>teeto<br>har y centrar -<br>72<br>8<br>CADEMICC<br>Profesor<br>LAZAR SERGIO<br>SAENZ CARLOS.<br>SONISLIA, HOLG<br>SONISLIA, HOLG<br>SONISLIA, HOLG                                                                                                    | Duré deses hacer?<br>General<br>Se - % 000 %<br>Número<br>P<br>ESTEBAN<br>ALBERTO<br>ER ELMER<br>ER ELMER<br>ER ELMER                                                                                                    | Point Cieloo                                                                                                    | RHco. 46180537           Image: Construction of the second second | (1)xis (M<br>mato<br>2 12                                                                                                    | odo de con<br>prmal<br>3 14<br>4 de co.                                                                                                    | Cerrar<br>npatibilidad)<br>Buenc<br>Celda     |
|                    |               | Peger<br>Peger<br>F8C17<br>1<br>2<br>3<br>4<br>5<br>6<br>6<br>7<br>8<br>9<br>9<br>9<br>10<br>111<br>12<br>13<br>14<br>15<br>16                                                                                                    | <ul> <li>5 • • • • • • •</li> <li>incio In</li> <li>Cottar</li> <li>Copiar • -</li> <li>Copiar • -</li> <li>I 2</li> <li>Sede</li> <li>Alumno</li> <li>DNI</li> <li>Codigo</li> <li>S970</li> <li>S971</li> <li>S976</li> <li>S971</li> <li>S976</li> <li>S971</li> <li>S976</li> <li>S971</li> <li>S976</li> <li>S971</li> <li>S976</li> <li>S971</li> <li>S976</li> <li>S971</li> <li>S976</li> <li>S971</li> <li>S976</li> <li>S971</li> <li>S976</li> <li>S971</li> <li>S976</li> <li>S971</li> <li>S976</li> <li>S971</li> <li>S976</li> <li>S976</li> <li>S977</li> <li>S976</li> <li>S976</li> <li>S977</li> <li>S977</li> <li>S978</li> <li>S979</li> <li>S979</li> <li>S976</li> <li>S976</li> <li>S977</li> <li>S977</li> <li>S978</li> <li>S976</li> <li>S976</li> <li>S977</li> <li>S977</li> <li>S978</li> <li>S978</li> <li>S979</li> <li>S978</li> <li>S979</li> <li>S978</li> <li>S979</li> <li>S978</li> <li>S979</li> <li>S978</li> <li>S979</li> <li>S978</li> <li>S979</li> <li>S979</li> <li>S978</li> <li>S979</li> <li>S978</li> <li>S979</li> <li>S978</li> <li>S979</li> <li>S979</li> <li>S978</li> <li>S979</li> <li>S978</li> <li>S979</li> <li>S978</li> <li>S979</li> <li>S978</li> <li>S979</li> <li>S978</li> <li>S978</li> <li>S97</li></ul>                                                                                                    | sertar Diseño de págir<br>Calibri                                                                                                    | a Fórmulas                                                                                                    | Datos Revisa<br>= = = + + + + + + + + + + + + + + + + +                                                                                                    | Vista<br>P Ajustar<br>Combinineación<br>ORIAL A<br>FIGUEROA A<br>ZEBALLOS (<br>ZEBALLOS (                                                                                                    | Ayuda Q 2<br>texto<br>ar y centrar - r<br>8<br>CADEMICC<br>Profesor<br>LAZAR SERGIO<br>SAENZ CARLOS<br>SONISLIA HOLG<br>GONISLIA HOLG<br>GONISLIA HOLG<br>QUISPE, RENZO                                                                                                    | Dué desea hacer?<br>General<br>S - % 000 %<br>Número<br>P<br>ESTEBAN<br>ALBERTO<br>ER ELMER<br>ER ELMER<br>ER ELMER<br>RLOS<br>HERNAN                                                                                                    | echa<br>cecha<br>c | RHco. 46180937           Image: Image: Image | 2 1                                                                                                    | odo de con<br>prmal<br>3 14 de co<br>3 14                                                                                                    | Cerrar  patibilidad) Buenc  Celda  15         |
|                    |               | H     Hore     Pegga     Pegga      | <ul> <li>S - Collago</li> <li>Contar</li> <li>Contar</li> <li>Contar</li> <li>Contar</li> <li>Contar</li> <li>Contar</li> <li>Contar</li> <li>Contar</li> <li>Contar</li> <li>Contar</li> <li>Contar</li> <li>Sede</li> <li>Alumno</li> <li>DNI</li> <li>Contigo</li> <li>Serie</li> <li>Serie</li> <li>Serie</li> <li>Contigo</li> <li>Serie</li> <li>Serie</li> <li< td=""><td>sertar Diseño de págir<br/>Calibri -<br/>N K S -<br/>Fuente<br/>X K S -<br/>Fuente<br/>X K S -<br/>Fuente<br/>K S -<br/>Fuente<br/>X K S -<br/>Fuente<br/>K S -<br/>Fuente<br/>K S -<br/>K S -<br/>Fuente<br/>K S -<br/>K S -<br/>Fuente<br/>K S -<br/>K S -<br/>Fuente<br/>K S -<br/>K S -<br/>K S -<br/>Fuente<br/>K S -<br/>K S -<br/>K S</td><td>a         Fórmulas           11         A*         A*           12         A*         A*           2         A*         F           3         A*         F           3         A*         F           3         A*         F           4         A*         F           5         F           ABLO         AUSPITUPA, MARIA           7         F           DN LABORAL         VACIÓN TECNOLÓ           NATOMÍA PATOLÓCÍA Y BI<br/>DN LABORAL         SM LABORAL</td><td>Datos Revisa</td><td>Vista<br/>P Ajustar<br/>Combinineación<br/>ORIAL A<br/>ORIAL A<br/>ILAVALLE S/<br/>FIGUEROA 1<br/>ZEBALLOS 1<br/>LIMACO BA<br/>MARQUINA<br/>COTILLO DE</td><td>Ayuda Q 2<br/>testo<br/>ary centrar -<br/>s<br/>R<br/>CADEMICC<br/>Profesor<br/>LAZAR SERGIO<br/>SONISLIA. HOLG<br/>SONISLIA. HOLG<br/>S</td><td>Dué desea hacer?<br/>General<br/>Se + % 000 %<br/>Número<br/>ESTEBAN<br/>ALBERTO<br/>ER ELMER<br/>ER ELMER<br/>ER ELMER<br/>ER ELMER<br/>RAGOS<br/>HERNAN<br/>AIME FLORENCIO</td><td>Ristado_<br/>S Forr<br/>P 10<br/>P 10</td><td>RH co., 40100337           Image: Second Second Sec</td><td>(1).xts (M<br/>mato<br/>etable)</td><td>odo de con<br/>prmal<br/>Ida de co<br/>3 14</td><td>Cerrar<br/>npatibilidad)<br/>Buenc<br/> Celda</td></li<></ul> | sertar Diseño de págir<br>Calibri -<br>N K S -<br>Fuente<br>X K S -<br>Fuente<br>X K S -<br>Fuente<br>K S -<br>Fuente<br>X K S -<br>Fuente<br>K S -<br>Fuente<br>K S -<br>K S -<br>Fuente<br>K S -<br>K S -<br>Fuente<br>K S -<br>K S -<br>Fuente<br>K S -<br>K S -<br>K S -<br>Fuente<br>K S -<br>K S -<br>K S      | a         Fórmulas           11         A*         A*           12         A*         A*           2         A*         F           3         A*         F           3         A*         F           3         A*         F           4         A*         F           5         F           ABLO         AUSPITUPA, MARIA           7         F           DN LABORAL         VACIÓN TECNOLÓ           NATOMÍA PATOLÓCÍA Y BI<br>DN LABORAL         SM LABORAL                                                                                                    | Datos Revisa                                                                                                    | Vista<br>P Ajustar<br>Combinineación<br>ORIAL A<br>ORIAL A<br>ILAVALLE S/<br>FIGUEROA 1<br>ZEBALLOS 1<br>LIMACO BA<br>MARQUINA<br>COTILLO DE                                                                                                    | Ayuda Q 2<br>testo<br>ary centrar -<br>s<br>R<br>CADEMICC<br>Profesor<br>LAZAR SERGIO<br>SONISLIA. HOLG<br>SONISLIA. HOLG<br>S                            | Dué desea hacer?<br>General<br>Se + % 000 %<br>Número<br>ESTEBAN<br>ALBERTO<br>ER ELMER<br>ER ELMER<br>ER ELMER<br>ER ELMER<br>RAGOS<br>HERNAN<br>AIME FLORENCIO                                                                                                    | Ristado_<br>S Forr<br>P 10<br>P 10                                                                                                    | RH co., 40100337           Image: Second Second Sec | (1).xts (M<br>mato<br>etable)                                                                                                    | odo de con<br>prmal<br>Ida de co<br>3 14                                                                                                    | Cerrar<br>npatibilidad)<br>Buenc<br>Celda     |
|                    |               | Lance Control Control | S - Colar         Inicio           Inicio         In           Copiar -         Copiar -           Copiar -         I           2         Image: Image of the second second s                                                                                                    | sertar Discho de pógir<br>Calibri<br>N K S +<br>rs Fuente<br>X K S +<br>S Y K<br>3 4<br>DISTICUTO<br>San Pablo<br>Curso<br>LEGISLACIÓN E INSERCI<br>INVESTIGACIÓN E INSERCI<br>MICROBIOLOGÍA<br>MICROBIOLOGÍA                                                                                                    |                                                                                                    | Datos Revisad<br>= = = = + + + + + + + + + + + + + + + +                                                                                                    | Vista<br>P Ajustar<br>Combine<br>Vista<br>P Ajustar<br>P Ajustar                                                                                    | Ayuda Q (<br>testo<br>har y centrar -<br>8<br>CADEMICC<br>Profesor<br>LAZAR SERGIO<br>SAENZ CARLOS<br>SONISLA HOLG<br>ONISLA HOLG<br>ONISLA HOLG<br>ONISLA HOLG<br>ONISLA HOLG<br>SUNTO, JOSE G<br>QUISPE, RENZO<br>LOS SANTOS JOSE O<br>CARLA DEI<br>DO, MARIA DEI<br>DOD, MARIA DEI                                                                                                    | 2016 desea hacer?<br>General<br>Solution of the second of the second of the                                                                                                    | Istado_                                                                                                    | RH co., 46120537           Image: Construction of the second second seco | (1).xts (M<br>mato<br>abla •                                                                                                    | odo de con<br>ormal<br>Ida de co<br>3 14                                                                                                    | Cerrar<br>npatibilidad]<br>Buenc<br>Celda     |
|                    |               | E                                                                                                    | <ul> <li>Sede</li> <li>Alumno</li> <li>DNI</li> <li>Sede</li> <li>Alumno</li> <li>DNI</li> <li>Codigo</li> <li>Sede</li> <li>Alumno</li> <li>DNI</li> <li>Codigo</li> <li>S970</li> <li>S971</li> <li>G396</li> <li>G397</li> <li>G398</li> <li>G399</li> <li>G480</li> <li>G481</li> <li>4879</li> <li>4879</li> </ul>                                                                                                    | Curso                                                                                                    | a Fórmulas                                                                                                    | Datos Revisal<br>Second Second S | Vista<br>P Ajustar<br>Combine<br>Combine<br>Com | Ayuda Q 2<br>texto<br>ar y centrar -<br>5<br>8<br>CADEMICC<br>Profesor<br>LAZAR SERGIO<br>SARTO, JOSE G.<br>GUISPE, RENZO<br>LOS SARTOS J.<br>EDO, MARIA DEI<br>ONISLIA, HOLG<br>SURTO, JOSE C.<br>GUISPE, RENZO<br>LOS SARTOS J.<br>EDO, MARIA DEI<br>ONISLIA, HOLG                                                                                                    | Dué desea hacer?<br>General<br>S - 96 000 5%<br>Número<br>ESTEBAN<br>ALBERTO<br>ER ELMER<br>ER ELMER<br>ARLOS<br>HERNAN<br>AMME FLORENCIO<br>.PILAR<br>ER ELMER<br>ER ELMER<br>ER ELMER<br>ER ELMER<br>ER ELMER                                                                                                    | Istado_           9         10           9         10           5         5           5         5           5         5           5         5           5         5           5         5           5         5           5         5           5         4                                                                                                    | RH co. 46180537                                                                                                    | 12 1:                                                                                                    | odo de com<br>prmal<br>3 14<br>4 de co<br>3 14                                                                                                    | Cerrar<br>npatibilidad)<br>Buenc<br><br>Celda |
|                    |               | E<br>hwo<br>Pegar<br>Po<br>F8C17<br>2<br>3<br>4<br>5<br>6<br>7<br>8<br>9<br>9<br>10<br>111<br>12<br>13<br>14<br>15<br>16<br>17<br>18<br>19<br>20<br>21                                                                                                    | S - Cotar       Imicio       Imicio         B Copiar - Imicio       Imicio         Copiar formatizapacies       Imicio         I       2         Sede       Alummo         NI       Imicio         Codiago       5970         5971       6396         6398       6399         6480       6481         4877       4877                                                                                                    | sertar Diseño de págir<br>Calibri                                                                                                    | a         Fórmulas           11         -         A*         A*         =           -         -         -         -         =         =           -         -         -         -         =         =         =         =         =         =         =         =         =         =         -         -         -         =         =         =         =         =         =         =         =         =         =         =         =         =         =         -         -         =         =         =         =         =         =         =         =         =         =         =         =         =         =         =         =         =         =         =         =         =         =         =         =         =         =         =         =         =         =         =         =         =         =         =         =         =         =         =         =         =         =         =         =         =         =         =         =         =         =         =         =         =         =         =         =         = <td< td=""><td>Datos Revisa<br/>Control Control Control</td><td>Vista<br/>P Ajustar<br/>Combine<br/>ORIAL A<br/>ORIAL A<br/>FIGUEROA<br/>ZEBALLOS (<br/>LIMACO BA<br/>MARQUINA<br/>COTILLO DE<br/>RICUAS OV<br/>ZEBALLOS (<br/>GAMARRA 1<br/>ZEBALLOS (<br/>COTILLO DE</td><td>Ayuda Q 2<br/>testo<br/>har y centrar -<br/>72<br/>8<br/>CADEMICC<br/>Profesor<br/>LAZAR SERGIO<br/>SAENZ CARLOS<br/>JONISLIA HOLG<br/>SUNISLIA HOLG<br/>UNISLIA HOLG<br/>SUNISLIA HOLG<br/>SUNISLI</td><td>Dué deses hacer?<br/>General<br/>Se - % 000 %<br/>Número<br/>Número<br/>ESTEBAN<br/>ALBERTO<br/>ER ELMER<br/>ER ELMER<br/>ER ELMER<br/>ER ELMER<br/>ER ELMER</td><td>Istado_           **         For           **         For</td><td>RH co. 46180537           Image: State State St</td><td>(1)xis (M<br/>mato<br/>2 12<br/></td><td>odo de con<br/>prmal<br/>3 14<br/></td><td>Cerrar<br/>npatibilidad)<br/>Buenc<br/>Celda</td></td<> | Datos Revisa<br>Control Control  | Vista<br>P Ajustar<br>Combine<br>ORIAL A<br>ORIAL A<br>FIGUEROA<br>ZEBALLOS (<br>LIMACO BA<br>MARQUINA<br>COTILLO DE<br>RICUAS OV<br>ZEBALLOS (<br>GAMARRA 1<br>ZEBALLOS (<br>COTILLO DE                                                                                                    | Ayuda Q 2<br>testo<br>har y centrar -<br>72<br>8<br>CADEMICC<br>Profesor<br>LAZAR SERGIO<br>SAENZ CARLOS<br>JONISLIA HOLG<br>SUNISLIA HOLG<br>UNISLIA HOLG<br>SUNISLIA HOLG<br>SUNISLI                                                                                                    | Dué deses hacer?<br>General<br>Se - % 000 %<br>Número<br>Número<br>ESTEBAN<br>ALBERTO<br>ER ELMER<br>ER ELMER<br>ER ELMER<br>ER ELMER<br>ER ELMER                                                                                                    | Istado_           **         For           **         For                                                                                                    | RH co. 46180537           Image: State State St | (1)xis (M<br>mato<br>2 12<br>                                                                                                    | odo de con<br>prmal<br>3 14<br>                                                                                                    | Cerrar<br>npatibilidad)<br>Buenc<br>Celda     |
|                    |               | ↓           Pregur           Pregur           Pregur           1           2           3           4           5           6           7           8           9           10           11           12           13           14           15           16           17           18           19           20           21           22                                                                                                    | <ul> <li>Sede</li> <li>Alumno</li> <li>DNI</li> <li>Codigo</li> <li>Sede</li> <li>Alumno</li> <li>DNI</li> <li>Codigo</li> <li>Sego</li> <li>Sego</li></ul>                                                                                                    | sertar Diseño de págir<br>Calibri                                                                                                    | a         Fórmulas           11         A*         A*         I           12         A*         A*         I           12         A*         A*         I           13         A*         A*         I           14         A*         A*         I           15         I         A*         I           ABLO         ANISPITUPA, MARIA         A           7         I         I         I           ON LABORAL         VACIÓN TECNOLÓ         I         I           SN LABORAL         VACIÓN TECNOLÓGÍA Y BI         I         I           SN LABORAL         VACIÓN TECNOLÓGÍA Y BI         I         I           ON LABORAL         VACIÓN TECNOLÓGÍA Y BI         I         I           JONGGNÓSTICO         I         I         I         I                                                                                                    | Datos Revisa<br>E E E E E E E<br>A<br>E E E E E E E<br>A<br>B<br>C T<br>HIST<br>NELLY<br>GICA<br>GICA<br>GICA<br>GICA<br>GICA                                                                                                    | Vista<br>P Ajustar<br>Combinineación<br>ORIAL A<br>FIGUEROA<br>ZEBALLOS (<br>ZEBALLOS (<br>ZEBALLOS (<br>ZEBALLOS (<br>ZEBALLOS (<br>GAMARRA 1<br>ZEBALLOS (<br>GAMARRA 1)<br>SOLANO CA                                                                                                    | Ayuda Q 2 (<br>testo<br>ary centrar -<br>s<br>8<br>CADEMICC<br>Profesor<br>LAZAR SERGIO<br>SONISLA HOLG<br>SURTO, JOSE C;<br>JONISLA HOLG<br>SURTO, JOSE C;<br>JONISLA HOLG<br>SURTO, JOSE C;<br>JONISLA HOLG<br>SURTO, JOLIAN C, SURTO, SURTO, SUR                                                                                                    | Dué desea hacer?<br>General<br>Seretal<br>Número<br>Seretal<br>Seretal<br>Sere | Ittado_           33         For           9         10           9         10           5         5           5         5           5         5           5         5           5         5           5         4           4         4                                                                                                    | RH co., 40 100537           Image: Construction of the second second sec | (1) xis (M<br>mato<br>2 1                                                                                                    | odo de con<br>prmal<br>Ida de co<br>3 14<br>3 14                                                                                                    | Cerrar  patibilidad) Buenc  Celda  15         |
|                    |               | Local Control Control | <ul> <li>Solution</li> <li>Solution</li> <li>Contar</li> <li>Contar</li> <li>Contar</li> <li>Contar</li> <li>Contar</li> <li>Contar</li> <li>Contar</li> <li>1</li> <li>2</li> <li>Solution</li> <li>Solution</li></ul>                                                                                                    | sertar Diseño de págir<br>Calibri -<br>N K S -<br>Fi -<br>S -<br>S -<br>Fi -<br>S -<br>Fi -<br>S -<br>Fi -<br>Fi | a         Fórmulas           11         A         A         I           12         A         A         I           13         A         A         I           14         A         A         I           15         A         A         I           15         I         A         A         I           15         I         I         I         I         I           ABLO         DUISPITUPA, MARIA         I         I         I         I           ON LABORAL         VACIÓN TECNOLÓ         I         I                                                                                                    | Datos Revisad<br>F = = = = + + + + + + + + + + + + + + +                                                                                                    | Vista<br>P Ajustar<br>Combine<br>Combine<br>Com | Ayuda Q (<br>texto<br>har y centrar -<br>s<br>8<br>CADEMICC<br>Profesor<br>LAZAR SERGIO<br>SARIZ CARLOS<br>SONISLIA, HOL<br>SONISLIA, HOL<br>SONISL | Dué desea hacer?<br>General<br>Solution of the second of the second of the s                                                                                                    | Ittado_                                                                                                    | RH-co., 46120537           Image: Construction of the second second seco | (1).xts (M<br>mato)<br>(2) 11<br>(2) 11 | section of the section of the sectio                                                                                                    | Cerrar<br>npatibilidad)<br>Buenc<br>Celda     |
|                    |               | E                                                                                                    | ♦         •         •         •         •         •         •         •         •         •         •         •         •         •         •         •         •         •         •         •         •         •         •         •         •         •         •         •         •         •         •         •         •         •         •         •         •         •         •         •         •         •         •         •         •         •         •         •         •         •         •         •         •         •         •         •         •         •         •         •         •         •         •         •         •         •         •         •         •         •         •         •         •         •         •         •         •         •         •         •         •         •         •         •         •         •         •         •         •         •         •         •         •         •         •         •         •         •         •         •         •         •         •         •         •         •         •                                                                                                    | Sertar Discho de pógir<br>Calibri<br>N K S -<br>Fuente<br>X K S -<br>Fuente<br>X K S -<br>K K S -<br>K K                                       | Pórmulas     Tai A A A E     Tai A A A E     Tai A A A A E     Tai A A A A E     Tai A A A A A E     Tai A A A A A A A E     Tai A A A A A A A A A A A A A A A A A A A                                                                                                    | Datos Revisal<br>Control Control | Vista<br>P Ajustar<br>Combinineación<br>ORIAL A<br>ORIAL A<br>PIGUEROA<br>ZEBALLOS (<br>ZEBALLOS (<br>ZEBALLOS (<br>ZEBALLOS (<br>COTILLO DE<br>RIOJAS OVI<br>ZEBALLOS (<br>SOLANO CA<br>SOLANO CA<br>SOLANO CA<br>AGUILAR A<br>LIMACO BA<br>LIMACO BA                                                                                                    | Ayuda Q 2<br>teato<br>har y centrar -<br>8<br>CADEMICC<br>Profesor<br>LAZAR SERGIO<br>SAENZ CARLOS<br>DONISLA HOLG<br>SUNTO, JOSE G.<br>QUISPE, RENZO<br>LOS SANTOS JOSE (J.<br>QUISPE, RENZO<br>LOS SANTOS JOSE (J.<br>QUISPE, RENZO<br>LOS SANTOS JOSE (J.<br>QUISPE, RENZO<br>LOS SANTOS JOSE (J.<br>QUISPE, RENZO<br>SUNTO, JOSE (J.<br>SUNTO, JOSE (J.                                                                                                    | Dué deses hacer?<br>General<br>Se + % 000 %<br>Número<br>ESTEBAN<br>ALBERTO<br>ER ELMER<br>HERNAN<br>MIME FLORENCIO<br>.PILAR<br>ER ELMER<br>PPE ALFREDO<br>ER ELMER<br>.PICAR<br>ER ELMER<br>.PICAR<br>ER ELMER<br>.PICAR<br>EN GODOFREDO<br>ARLOS                                                                                                    | Istado_           9         10           9         10           5         5           5         5           5         5           5         5           5         5           5         4           4         4           4         4           3         5                                                                                                    | RH-co., 46120537         Image: Construction of the second second secon         | (1).xts (M<br>mato in the second second                                                                                                    | sodo de con<br>srmal<br>3 14<br>4 de co<br>3 14<br>4 de co<br>4 de co<br>4 | Cerrar<br>npatibilidad)<br>Buenc<br>Celda     |
|                    |               | □         −         −         −         −         −         −         −         −         −         −         −         −         −         −         −         −         −         −         −         −         −         −         −         −         −         −         −         −         −         −         −         −         −         −         −         −         −         −         −         −         −         −         −         −         −         −         −         −         −         −         −         −         −         −         −         −         −         −         −         −         −         −         −         −         −         −         −         −         −         −         −         −         −         −         −         −         −         −         −         −         −         −         −         −         −         −         −         −         −         −         −         −         −         −         −         −         −         −         −         −         −         −         −         −         −         −                                                                                                    | <ul> <li>S - € 2 = 2</li> <li>Inicio III</li> <li>Cottar</li> <li>Copiar formatizapacies</li> <li>Tapacies</li> <li>Copiar formatizapacies</li> <li>1</li> <li>2</li> <li>Sede</li> <li>Alumno<br/>DNI</li> <li>Codigo</li> <li>Seyria</li> <li>Seyria</li>     &lt;</ul>                                                                                                    | sertar Diseño de págir<br>Calibri                                                                                                    | a         Fórmulas           11         -         A*         A*           -         -         -         -           -         -         -         -         -           -         -         -         -         -         -           -         -         -         -         -         -         -           -         -         -         -         -         -         -         -         -         -         -         -         -         -         -         -         -         -         -         -         -         -         -         -         -         -         -         -         -         -         -         -         -         -         -         -         -         -         -         -         -         -         -         -         -         -         -         -         -         -         -         -         -         -         -         -         -         -         -         -         -         -         -         -         -         -         -         -         -         -         -         - <td< td=""><td>Datos Revisal<br/>Control Control Control</td><td>Vista<br/>P Ajustar<br/>Combine<br/>ORIAL A<br/>ORIAL A<br/>FIGUEROA<br/>ZEBALLOS<br/>ZEBALLOS<br/>AMARQUINA<br/>COTILLO DE<br/>RICIAS OLANO CA<br/>AGUILAR A<br/>SOLANO CA<br/>SOLANO CA<br/>AGUILAR A<br/>MARQUINA</td><td>Ayuda 2 2<br/>testo<br/>ar y centrar -<br/>5<br/>8<br/>CADEMICC<br/>Profesor<br/>LAZAR SERGIO<br/>SAENZ CARLOS<br/>SONSILA HOLG<br/>SURTO, JOSE C,<br/>GUISPE, RENZO<br/>LOS SANTOS J,<br/>EDO, MARÍA ROL<br/>SURTO, JOSE C,<br/>GUISPE, RENZO<br/>SURTADO GIUSE<br/>STRO, VALIA VA<br/>IGOME, EJOSON<br/>SURTO, JOSE C,<br/>ONISILA HOLG<br/>STRO, VALIA VA<br/>IGOME, EJOSON<br/>SURTO, JOSE C,<br/>OUNISELA, HOLG<br/>STRO, VALIA VA<br/>IGOME, EJOSON<br/>SURTO, JOSE C,<br/>OUNISELA, HOLG</td><td>Cué desea hacer?<br/>General<br/>Se - % 000 %<br/>Número<br/>P<br/>ESTEBAN<br/>ALBERTO<br/>ER ELMER<br/>ER ELMER<br/>ER ELMER<br/>HERNAN<br/>AIME FLORENCIO<br/>PILAR<br/>ER ELMER<br/>ER ELMER<br/>ER ELMER<br/>GODOFREDO<br/>RESSA<br/>GODOFREDO<br/>HERNAN</td><td>Istado_           9         10           9         10           9         10           5         10           5         10           5         10           5         10           5         10           5         10           5         10           5         10           5         10           5         10           5         10           4         10           4         10           3         10</td><td>RH co. 46180537           Image: Construction of the second second secon</td><td>(1).xis (M<br/>mato in the second second</td><td>odo de con</td><td>Cerrar<br/>npatibilidad)<br/>Buenc<br/><br/>Celda</td></td<>                                                                                                    | Datos Revisal<br>Control Control | Vista<br>P Ajustar<br>Combine<br>ORIAL A<br>ORIAL A<br>FIGUEROA<br>ZEBALLOS<br>ZEBALLOS<br>AMARQUINA<br>COTILLO DE<br>RICIAS OLANO CA<br>AGUILAR A<br>SOLANO CA<br>SOLANO CA<br>AGUILAR A<br>MARQUINA                                                                                                    | Ayuda 2 2<br>testo<br>ar y centrar -<br>5<br>8<br>CADEMICC<br>Profesor<br>LAZAR SERGIO<br>SAENZ CARLOS<br>SONSILA HOLG<br>SURTO, JOSE C,<br>GUISPE, RENZO<br>LOS SANTOS J,<br>EDO, MARÍA ROL<br>SURTO, JOSE C,<br>GUISPE, RENZO<br>SURTADO GIUSE<br>STRO, VALIA VA<br>IGOME, EJOSON<br>SURTO, JOSE C,<br>ONISILA HOLG<br>STRO, VALIA VA<br>IGOME, EJOSON<br>SURTO, JOSE C,<br>OUNISELA, HOLG<br>STRO, VALIA VA<br>IGOME, EJOSON<br>SURTO, JOSE C,<br>OUNISELA, HOLG                                                                                                    | Cué desea hacer?<br>General<br>Se - % 000 %<br>Número<br>P<br>ESTEBAN<br>ALBERTO<br>ER ELMER<br>ER ELMER<br>ER ELMER<br>HERNAN<br>AIME FLORENCIO<br>PILAR<br>ER ELMER<br>ER ELMER<br>ER ELMER<br>GODOFREDO<br>RESSA<br>GODOFREDO<br>HERNAN                                                                                                    | Istado_           9         10           9         10           9         10           5         10           5         10           5         10           5         10           5         10           5         10           5         10           5         10           5         10           5         10           5         10           4         10           4         10           3         10                                                                                                    | RH co. 46180537           Image: Construction of the second second secon | (1).xis (M<br>mato in the second second                                                                                                    | odo de con                                                                                                    | Cerrar<br>npatibilidad)<br>Buenc<br><br>Celda |

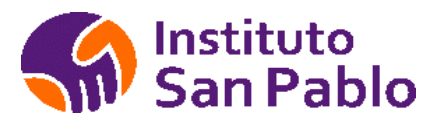

### **RECORD ACADEMICO**

Busque al estudiante por DNI o apellidos, luego haga clic en el botón récord académico para visualizar el récord académico del Estudiante.

| Instituto<br>San Pablo  | Intranet | Académica           |             |                                              |                          |           | I              | Bienven | ido(a) : admii<br>Ulti | nistrador 🕤 Cerrar Se<br>mo Acceso : 03/05/2020 0- |
|-------------------------|----------|---------------------|-------------|----------------------------------------------|--------------------------|-----------|----------------|---------|------------------------|----------------------------------------------------|
| Menú Principal          | Regist   | tro de Estudiante   | es          |                                              |                          |           |                |         |                        |                                                    |
| Estudiantes             | A+ Nuev  | o(a) Estudiante     |             |                                              |                          | ANG       | AJIMA QUISPITU | PA      |                        | Q                                                  |
| Registro de Estudiantes | Cédino   | Appellides          | Nombros     | PROCEAMA                                     | EMAIL                    |           | ESTADO         | DES     | VED                    | HISTORIAL                                          |
| Stock Alumnos           | Couldo   | Apenidos            | Hombres     | PROGRAMA                                     | Emole                    | TELEFOND  | ESTADO         | CLAVE   | RECORD                 | ACADEMICO                                          |
| Reservas y retiros      | 46180537 | ANCAJIMA QUISPITUPA | MARIA NELLY | LABORATORIO CLINICO Y<br>ANATOMIA PATOLOGICA | marianelly.anq@gmail.com | 987288459 | ESTUDIANTE     |         | Land                   |                                                    |
| Seguimiento             |          |                     |             |                                              |                          |           |                |         |                        |                                                    |
| Estado de Cuenta        |          |                     |             |                                              |                          |           |                |         |                        |                                                    |
| Facilitadores           |          |                     |             |                                              |                          |           |                |         |                        |                                                    |
| III Matricula           |          |                     |             |                                              |                          |           |                |         |                        |                                                    |
| III Notas               |          |                     |             |                                              |                          |           |                |         |                        |                                                    |

Se mostrará el récord académico del Estudiante

| 🕙 Instituto San Pablo   Estu                                           | diante - Go                                                                                        | ogle Chro | me      |          |         |        |        |     |       |        |     |       |        |     |    |    |    | - 1      | - × |
|------------------------------------------------------------------------|----------------------------------------------------------------------------------------------------|-----------|---------|----------|---------|--------|--------|-----|-------|--------|-----|-------|--------|-----|----|----|----|----------|-----|
| istsanpablo.edu.pe/                                                    | intranet/a                                                                                         | lumno/re  | cord.ph | p?ida=46 | 5180537 |        |        |     |       |        |     |       |        |     |    |    |    |          | C   |
| Lill Récord Aca<br>Estudiante ANCAJI<br>DExportar<br>Periodo : 2018-II | HIRÉcord Académico<br>Estudiante ANCAJIMA QUISPITUPA, MARIA NELLY<br>Disportar<br>Priodo : 2018-II |           |         |          |         |        |        |     |       |        |     |       |        |     |    |    |    |          |     |
|                                                                        |                                                                                                    |           | CAPAC   | IDAD 1   |         | CAPAC  | IDAD 2 |     | CAPAC | IDAD 3 |     | CAPAC | IDAD 4 |     |    |    |    |          |     |
| Curso                                                                  | Grupo                                                                                              | Ciclo     | INDICA  | ADORES   | NC1     | INDICA | ADORES | NC2 | INDIC | DORES  | NC3 | INDIC | ADORES | NC4 | NG | EX | PF | SITUACIO | N   |
|                                                                        |                                                                                                    |           | 1       | 2        |         | 1      | 2      |     | 1     | 2      |     | 1     | 2      |     |    |    |    |          |     |
| DOCUMENTACIÓN<br>SANITARIA                                             | 588                                                                                                | 1         | 17      | 15       | 16      | 15     | 15     | 15  | 17    | 15     | 16  | 15    | 15     | 15  | 16 | 14 | 15 | APROBAD  | 0   |
| BIOLOGÍA                                                               | 588                                                                                                | 1         | 17      | 14       | 16      | 16     | 15     | 16  | 16    | 16     | 16  | 16    | 16     | 16  | 16 | 16 | 16 | APROBAD  | 0   |
| EXTRACCIÓN Y<br>MANEJO DE<br>MUESTRAS PRIMARIAS                        | 588                                                                                                | 1         | 13      | 16       | 15      | 15     | 15     | 15  | 12    | 20     | 16  | 16    | 13     | 15  | 15 | 16 | 16 | APROBAD  | 0   |
| TERMINOLOGÍA<br>MÉDICA                                                 | 554                                                                                                | 1         | 16      | 17       | 17      | 18     | 16     | 17  | 17    | 17     | 17  | 19    | 15     | 17  | 17 | 17 | 17 | APROBAD  | 0   |
| COMUNICACIÓN<br>EMPRESARIAL                                            | 554                                                                                                | 1         | 18      | 16       | 17      | 15     | 19     | 17  | 17    | 17     | 17  | 16    | 17     | 17  | 17 | 17 | 17 | APROBAD  | 0   |

#### El Mismo se podrá exportar en Ms Excel

| 🔒 🗇 - 🖑 - = RRecord_46180557 (4).xls (Modo de compatibilidad) - Excel Isaac Capillo 🖽 — |                |                                         |                            |                 |            |                             |                            |                                      |                         |                                      |            | _            |                       |                         |                     |                            |                 |         |        |        |                   |         |          |                                    |                               |                 |                         |
|-----------------------------------------------------------------------------------------|----------------|-----------------------------------------|----------------------------|-----------------|------------|-----------------------------|----------------------------|--------------------------------------|-------------------------|--------------------------------------|------------|--------------|-----------------------|-------------------------|---------------------|----------------------------|-----------------|---------|--------|--------|-------------------|---------|----------|------------------------------------|-------------------------------|-----------------|-------------------------|
| A                                                                                       |                | Inicio                                  |                            | Diseño de       | página     |                             |                            |                                      | Vista Ayud              | o,Q et                               | Qué de     |              |                       |                         |                     |                            |                 |         |        |        |                   |         |          |                                    |                               |                 | ₽ <sub>+</sub> Comparti |
| Po                                                                                      | egar<br>etapap | Aria                                    | К <u>S</u> +<br>Fu         | * 14 *<br>      | A* A* =    |                             | ≫-<br>•≣ •≣<br>Alin        | 한 Ajustar te<br>E Combinar<br>eación | rto N<br>ry centrar + G | Número<br>🊰 = % ot<br>Númer          | 0, 0<br>10 | •            | Fo                    | irmato<br>diciona       | Da<br>I * cor<br>Es | r form:<br>no tab<br>tilos | ato Es<br>la∗ c | tilos d | e Ins  | etar B | Eiminar<br>Celdas | Format  | • Σ<br>• | Autosuma<br>Rellenar *<br>Borrar * | Ordenar<br>filtrar<br>Edición | y Bus<br>selecc | Cary<br>ionar*          |
|                                                                                         | 38C1           | 1 *                                     | : ×                        | $\sqrt{-f_X}$   | 4          |                             |                            |                                      |                         |                                      |            |              |                       |                         |                     |                            |                 |         |        |        |                   |         |          |                                    |                               |                 |                         |
| -                                                                                       | 1              | 2                                       | э                          | 4               | 5          | 6                           | 7                          | 0                                    | 9                       | 10                                   | 11         | 12           | 13                    | 14                      | 15                  | 16                         | 17              | 10      | 19     | 20     | 21                | 22      | 23       | 1                                  |                               | 24              |                         |
| 1 2 3                                                                                   | 1              | er 😥                                    | Ú Ministe<br>de Edu        | erio<br>Icación |            |                             |                            |                                      | REG<br>EDU<br>AÑC       | GISTRO DE<br>ICACIÓN S<br>D: 2016 PE | E EVA      | RIOR<br>O LE | CIÓN<br>TECN<br>CTIVO | y not<br>ológ<br>): 201 | AS<br>IICA<br>6 - I |                            |                 |         |        |        |                   |         |          |                                    |                               |                 |                         |
| 4                                                                                       | Nomb           | re del IES                              |                            |                 |            |                             |                            |                                      |                         |                                      |            |              |                       |                         |                     | UNIDA                      | DES DI          | DÁCT    | ICAS   |        |                   |         |          | PROGRAMA                           | DEESTUDIO                     | s:              |                         |
| 5                                                                                       | Tipo d         | le gestión                              |                            |                 |            |                             | c                          | ódigo modular                        |                         |                                      | DR.M.      | TECN         |                       |                         | 0 Md                | Locia                      | DRAL            | TECN    | loci   |        |                   |         |          |                                    |                               |                 |                         |
| 6                                                                                       | Resol          | ución de licencia:<br>zación (tipo, núm | miento yło<br>ero y fecha) |                 |            | Resolución<br>(tipo, número | de renovació<br>o y fecha) | n yło revalidación                   |                         |                                      | N LVB      | CLÓN         |                       |                         | t OMIA              | 0 IV VE                    | N LAB           | ACTÓN   | NUN    |        | - 9               | BADAI   |          | MENCIÓN                            |                               |                 |                         |
| 7                                                                                       | Lugar<br>educa | donde se presta i<br>tivo               | el servicio                | Sede principal  |            | Filal                       |                            | Local                                |                         |                                      | BRCIÓ      | NOVS         |                       |                         | Y AND               | EN HE                      | BRCIÓ           | 4NOV8   | N N    |        | TRABA             | 5 APRIC | TICAS    |                                    |                               |                 |                         |
| 8                                                                                       | Пера           | namento                                 |                            |                 | DREKIPE    |                             |                            |                                      |                         |                                      | EINSI      | ONEI         | A.                    | IVI.                    | LOGIA               | VICOS                      | EINSI           | ON E    | NICOS  | 4      | LESDE             | Actica  | S DIDAG  | N/VEL FORM                         | TNO                           |                 |                         |
| 9                                                                                       | Provit         | ncia                                    |                            |                 | Ambia      | Yraem                       |                            |                                      |                         |                                      | ACIÓN      | IDACI        | TOLOG                 | 01018                   | ECNO.               | IS CUI                     | ACIÓN           | IGACI   | IS CUI | 01001  | ES REA            | 62010   | NDADE    | PERICEO AC                         | DÉMICO                        |                 |                         |
| 10                                                                                      | Distrik        | •                                       |                            |                 |            | Hualiaga                    |                            |                                      |                         |                                      | EGISL      | MEST         | MLASI                 | IIC RO                  | 10101               | au/ris                     | EGISL           | MEST    | BUALIS | IBMAT  | UPER IES          | IVDIN   |          | SECCIÓN                            |                               |                 |                         |
| =                                                                                       | Centr          | o poblado                               |                            |                 | Dirección  |                             |                            | (avenida, jirón,                     | calle)                  |                                      | 1-92.65    | 2011-1       | 0.000                 | 47000                   | 4-0009              | 6309-4                     | 9400-1          | 9401-1  | 4819.4 | 4877-8 | ΞĔ                | NODE    | NUMER    | TURNO                              |                               |                 |                         |
| 12                                                                                      |                | Número de                               |                            |                 |            | APELLIDO                    | S Y NOME                   | RES                                  |                         |                                      |            |              |                       |                         | (                   | RÉDIT                      | os              |         |        |        |                   | NUME    | -        |                                    |                               |                 |                         |
| 13                                                                                      | <u> </u>       | de identidad                            |                            |                 |            | (en orde                    | n alfabéti                 | o]                                   |                         |                                      | 1.00       | 1.00         | 2.00                  | 6.00                    | 5.00                | 3.00                       | 3.00            | 2.00    | 4.00   | 5.00   |                   |         |          |                                    | OBSERV                        | ACIONE          | S                       |
| 14                                                                                      | 1              | 46180537                                | ANCAJIMA                   | QUISPITUPA,     | MARIA NELL | Y.                          |                            |                                      |                         |                                      | 0          | 0            | 0                     | 0                       | 0                   | 0                          | 0               | 0       | 16     | 15     |                   |         |          |                                    |                               |                 |                         |
| 15                                                                                      | 2              |                                         |                            |                 |            |                             |                            |                                      |                         |                                      | 0          | 0            | 0                     | 0                       | 0                   | 0                          | 0               | 0       | 15     | 15     |                   |         |          |                                    |                               |                 |                         |

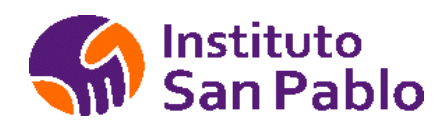

### MATRÍCULA SUM

El sistema unificado de Matrícula (SUM) permite la matrícula de venta nueva y la matrícula regular, esta se utiliza para Estudiantes con matrícula previa en el semestre académico anterior o alumnos ingresantes, los traslados, reincorporaciones, convalidaciones deben registrarse en el menú Estudiantes/Registro de Estudiantes para acceder a la matricula SUM.

| Instituto<br>San Pablo | Intranet Académica                                 |                  |           | Bienvenido(a) : administrador O Cerrar Sesión<br>Ultimo Acceso : 03/05/2020 04:11 |
|------------------------|----------------------------------------------------|------------------|-----------|-----------------------------------------------------------------------------------|
| Menú Principal         | SUM                                                |                  |           |                                                                                   |
| Estudiantes            | Sistema Unico de Matrícula                         |                  |           |                                                                                   |
| H Facilitadores        | ancajima                                           | Felegir Alumno   |           |                                                                                   |
| III Matricula          |                                                    | DNI              |           |                                                                                   |
| Matrícula - SUM        | ANCAJIMA NAMUCHE, MILAGROS ELIZABETH               | 70281365         |           |                                                                                   |
| Matricula Grupal       | ANCAJIMA QUISPITUPA, MARIA NELLY                   | 46180537         |           |                                                                                   |
| III Notas              |                                                    |                  |           |                                                                                   |
| III Programacion       | MATRICULANDO A : MARIA NELLY ANCAJIMA QUISPITUPA   |                  |           |                                                                                   |
| III RRHH               | Producto LABORATORIO CLINICO Y ANATOMIA PATOLOGICA | × •              | Periodo   | 2020 👻                                                                            |
| III Sistema            | Tumo MAÑANA 🗸                                      |                  | Inicio    | Setlembre 🗸                                                                       |
| A Manual del Sistema   | Ciclo CiCLO 4                                      |                  |           |                                                                                   |
| Manual del Docente     |                                                    |                  |           |                                                                                   |
|                        | FAR-LAB-PD-140920 (Vacantes 88/120)                |                  |           | ✓ INGLÉS APLICADO EN SALUD                                                        |
|                        |                                                    | 😁 Grabar Matricu | la Alumno | 2                                                                                 |

Una vez validado el Estudiante, deberá especificar el Producto, Turno, período, mes de inicio y los cursos que deberá llevar, dependiendo de los prerrequisitos, estos estarán disponibles o no disponibles para el alumno, la cantidad de créditos que puede llevar un alumno depende la malla curricular.

El proceso finaliza con la emisión de la ficha de registro de matrícula.

|              | nstituto<br>San Pablo | REGISTRO DE MAT | RICUL | A |         |        |      |
|--------------|-----------------------|-----------------|-------|---|---------|--------|------|
| Sede         | : IST SAN PABLO       |                 |       |   | Carrer  | a      |      |
| Grupo        |                       |                 |       |   | Ciclo / | Módulo |      |
| Sección      |                       |                 |       |   | Turno   |        |      |
| Fecha Inicio |                       |                 |       |   | Fecha   | Fin    |      |
| Facilitador  |                       |                 |       |   | Ambie   | nte    |      |
|              |                       |                 |       |   |         |        | <br> |
| DNI          |                       |                 |       |   |         |        |      |
| NOMBRES      |                       |                 |       |   |         |        |      |
| EMAIL        |                       |                 |       |   |         |        |      |
| CELULAR      |                       |                 |       |   |         |        |      |
| INTERES      |                       |                 |       |   |         |        |      |
| PERIODO      |                       |                 |       |   |         |        |      |
| INICIO       |                       |                 |       |   |         |        |      |
| TURNO        |                       |                 |       |   |         |        |      |
| GRUPO        |                       |                 |       |   |         |        |      |
|              | CURSOS                | 6               |       |   |         |        |      |
| CODIGO       | NOMBRE                | DEL CURSO       |       |   |         |        |      |
|              |                       |                 |       |   |         |        |      |
|              |                       |                 |       |   |         |        |      |

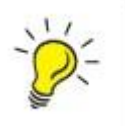

*Importante*: Una vez matriculado el Estudiante, este no se podrá Eliminar del Sistema.

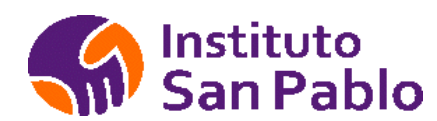

### **PROGRAMACIÓN DE INICIOS**

Una vez en el sistema, haga clic en la opción Inicio de Carreras que se encuentran dentro del menú del Módulo de Programación, tal como se muestra en la siguiente figura.

|                      |           |              |               |                 |                                           |           | Bienver | iid@: |
|----------------------|-----------|--------------|---------------|-----------------|-------------------------------------------|-----------|---------|-------|
| nicios Ca            | arrera    |              |               |                 |                                           |           |         |       |
| Periodo:             | 2019      |              |               |                 | Y                                         |           |         |       |
| BNum                 |           |              |               | <b>PE</b> Nuevo |                                           |           |         |       |
| Periodo              | Mes       | Fecha Inicio | Fin Matricula | Codigo Inicio   | Producto                                  | Malla     | Turno   |       |
| 2019-1               | Enero     | 12/01/2019   | 15/01/2019    | C1901-001       | ADMINISTRACION DE EMPRESAS                | MODULAR 2 | MAÑANA  |       |
|                      |           |              |               | C1901-002       | TECNICA EN FISIOTERAPIA Y REHABILITACION  | MODULAR 2 | MAÑANA  |       |
| 2019-1               | Febrero   | 12/02/2019   | 15/02/2019    | C1901-003       | OPTOMETRIA                                | MODULAR 2 | MAÑANA  |       |
| 2019-1               | Marzo     | 15/03/2019   | 15/03/2019    | C1901-004       | FARMACIA TECNICA                          | MODULAR 2 | MAÑANA  |       |
| 2019-1               | Abril     | 12/04/2019   | 15/04/2019    | C1901-005       | FARMACIA TECNICA                          | MODULAR 2 | TARDE   |       |
| 20101                | Maure     | 12/05/2010   | 15/05/2010    | C1901-006       | FARMACIA TECNICA                          | MODULAR 2 | NOCHE   |       |
| 2019-1               | iviayo    | 12/05/2019   | 15/05/2019    | C1901-007       | LABORATORIO CLINICO Y ANATOMIA PATOLOGICA | MODULAR 2 | MAÑANA  |       |
| 2019-11              | Junio     | 12/06/2019   | 15/06/2019    | C1901-008       | LABORATORIO CLINICO Y ANATOMIA PATOLOGICA | MODULAR 2 | NOCHE   |       |
| 2019-11              | Julio     | 12/07/2019   | 15/07/2019    | C1901-009       | TECNICA EN FISIOTERAPIA Y REHABILITACION  | MODULAR 2 | MAÑANA  |       |
| 201 <del>9-</del> II | Agosto    | 12/08/2019   | 15/08/2019    |                 |                                           |           |         |       |
| 201 <del>9-</del> II | Setiembre | 12/09/2019   | 15/09/2019    |                 |                                           |           |         |       |
| 2019-11              | Octubre   | 14/10/2019   | 18/10/2019    |                 |                                           |           |         |       |

Seleccione el Periodo, agregue las carreras, turnos, vacantes y malla curricular a programar, esta información se utiliza en los módulos de matrícula Regular y matricula por captación.

### Editar Inicio de Carrera

| Producto | ENFERMERIA TECNICA | ¥   |
|----------|--------------------|-----|
| Malla    | MODULAR 2          |     |
| Tumo     | MAÑANA             |     |
| Vacantes | 40                 |     |
|          | Grabar             |     |
|          |                    |     |
|          |                    |     |
|          |                    | Cen |

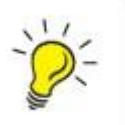

*Importante*: Una vez creado el Inicio, este no se podrá Eliminar del Sistema si cuenta con matrícula activa.

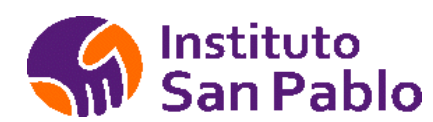

### **PROGRAMACIÓN DE CARRERAS**

Una vez en el sistema, haga doble clic en la opción que se encuentran dentro del menú del Módulo de Programación, tal como se muestra en la siguiente figura.

| Periodo | 2018 🔻     | Mes        | Enero | ¥ | Módulo  | MODULAR 2 ¥ | Ciclo      | CICLO 1 V  | Turno     | MAÑANA 🔻 | 🖪 Nuevo |
|---------|------------|------------|-------|---|---------|-------------|------------|------------|-----------|----------|---------|
|         |            |            |       |   |         |             |            |            |           |          |         |
| Grupo   | Nombre     |            |       |   | Periodo | F.inicio    | F.Fin      | Frecuencia | 3         | Lista    |         |
| 10001   | ENF-AULA2  | 09-150118  | -ENE  |   | 2018    | 15/01/2018  | 09/02/2018 | Lun,Mar,Mi | e,Jue,Vie | 0        |         |
| 10004   | ADM-AULA   | 211-150118 | ENE   |   | 2018    | 12/01/2018  | 05/05/2018 | Lun,Mar,Mi | e,Jue,Vie | 0        | 6       |
|         | ENE ALL AS | 02 420240  | ENE   |   | 2040    | 12(01/2010  | 05/05/2010 | Lun Mar Mi | a Jua Via | 0        |         |

[Alumnos x sección ] [Horarios ] [Alumnos por Curso ] [Notas ] [Registro de Notas]

| Codigo | Curso                                      | Alumnos | F.inicio   | F.Fin      | Sesiones<br>semana | Ambiente | Facilitador                          | Estado |
|--------|--------------------------------------------|---------|------------|------------|--------------------|----------|--------------------------------------|--------|
| 784    | COMUNICACIÓN I                             | 0       | 15/01/2018 | 09/02/2018 | 0                  |          | CHORA CHAMOCHUMBI, CARLOS<br>ENRIQUE | ACTIVO |
| 785    | HERRAMIENTAS INFORMÁTICAS<br>(LABORATORIO) | 0       | 15/01/2018 | 09/02/2018 | 0                  |          | ALVARADO LOPEZ, JORGE LUIS           | ACTIVO |

[Formato Asistencia] [Formato Notas] [Material]

Para crear un grupo seleccione de las listas desplegables y haga clic en el, tal como se puede ver en la siguiente figura.

#### Crear Grupo

| Nombre                       |                   |             |                     |      |  |
|------------------------------|-------------------|-------------|---------------------|------|--|
| Modulo - Ciclo - Turno - Año | MODULAR 2         | 1           | MAÑANA              | 2018 |  |
| Fecha Inicio                 | 12/01/2018        |             |                     |      |  |
| Fecha Fin                    | 05/05/2018        |             |                     |      |  |
| Frecuencia                   | 🛛 Lun 🗖 Mar 🗖 Mie | Jue Vie Sab | Dom                 |      |  |
|                              |                   |             |                     |      |  |
|                              |                   | 🗗 Buscar    | □ Regresar a Grupos |      |  |

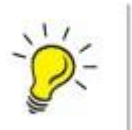

*Importante*: Una vez creado el Grupo, este no se podrá Eliminar del Sistema si cuenta con matrículas activas.

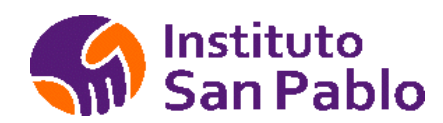

### LISTADO DE ASISTENCIA

Seleccione un grupo y se mostrará la lista de cursos del grupo, al seleccionar un curso especifico podrá exportar la lista de asistencia en blanco con los datos de los alumnos, la que puede ser utilizada en el file del docente.

| Codigo | Curso                  | Alumnos | F.inicio   | F.Fin      | Sesiones<br>semana | Ambiente | Facilitador                                                        | Estado |
|--------|------------------------|---------|------------|------------|--------------------|----------|--------------------------------------------------------------------|--------|
| 780    | MORFOFISIOLOGIA HUMANA | 22      | 15/01/2018 | 09/02/2018 | 5                  | AULA 209 | DE LA CRUZ VERA, GIANCARLO DENIS<br>ROMO PAREDES, FERNANDO AMILCAR | ACTIVO |

[Formato Asistencia] [Formato Notas] [Material]

La lista de Asistencia se exporta a MS Excel

|         | 5 r c    | ⇒ - <b>-</b>                          |      |         |       |       |          |                  | istac | do_as | isten | cia78 | 0 (7) | [Mo   | do d | e con | npati | bilida | ad] - | Ехсе | el |   |     |         |
|---------|----------|---------------------------------------|------|---------|-------|-------|----------|------------------|-------|-------|-------|-------|-------|-------|------|-------|-------|--------|-------|------|----|---|-----|---------|
| Archivo | Inic     | io Insertar Diseño de página Fórmula  | ıs [ | atos    | 1     | Revis | ar       | Vist             | a     | Ay    | uda   | 5     | ₽;¢   | )ué d | esea | hacer | r?    |        |       |      |    |   |     |         |
| 0°      |          | 1. 1                                  |      |         |       |       |          |                  |       |       |       |       |       |       |      |       |       |        |       |      |    |   |     |         |
| B14     |          | $\bullet$ : $\times \checkmark f_x$ 1 |      |         |       |       |          |                  |       |       |       |       |       |       |      |       |       |        |       |      |    |   |     |         |
|         | B        |                                       | н    |         |       | к     |          | M                | N     | 0     | p     | 0     | R     | S     | т    | п     | V     | W      | x     | v    | 7  |   | AR  | AC      |
| 1       | 0        |                                       |      |         |       | N.    |          |                  |       | 0     |       | a     |       |       |      |       |       |        | ~     |      |    |   | Ab  | AC P    |
| 2       |          | lnstituto                             |      |         |       |       |          |                  |       |       |       |       |       |       |      |       |       |        |       |      |    |   |     |         |
| 3       |          | San Pablo                             | R    | EPOF    | TE D  | E RE  | GIST     | TRO              | DE A  | SIST  | ENC   | IA    |       |       |      |       |       |        |       |      |    |   |     |         |
| 4       |          | Juli abio                             |      |         |       |       |          |                  |       |       |       |       |       |       |      |       |       |        |       |      |    |   |     |         |
| 5       | Sede     | : IST SAN PABLO                       |      |         |       |       |          |                  |       |       |       |       |       |       |      |       |       |        |       |      |    |   |     |         |
| 6       | Grupo    | MORFOFISIOLOGIA HUMANA                |      |         | Ciclo | / Móc | lulo     |                  | CICL  | .01   |       |       |       |       |      |       |       |        |       |      |    |   |     |         |
| 7       | Secció   | n 1001                                |      |         | Turne | o l   |          |                  | MAÑ   | IANA  |       |       |       |       |      |       |       |        |       |      |    |   |     |         |
| 8       | Fecha    | Inicio 15/01/2018                     |      |         | Fecha | Fin   |          |                  | 09/02 | /2018 |       |       |       |       |      |       |       |        |       |      |    |   |     |         |
| 9       | Facilita | ador DE LA CRUZ VERA, GIANCARLO DENIS | i    | 8       | Ambi  | ente  |          |                  |       |       |       |       |       |       |      |       |       |        |       |      |    |   |     |         |
| 10      |          |                                       |      | -       |       | _     | -        | -                | _     |       | -     |       | _     | _     | -    | -     | _     | _      | -     | -    | _  | - | -   |         |
| 12      |          |                                       | 1    | 2       | 3     | 4     | 5        | 6                | 7     | 8     | 9     | 10    | 11    | 12    | 13   | 14    | 15    | 16     | 17    |      |    |   |     |         |
| 13      | No.      | Nombres                               |      |         |       |       |          |                  |       |       |       |       |       |       |      |       |       |        |       |      |    |   |     |         |
| 14      | 1        | ACOSTA VILLANUEVA, HECTOR MIGUEL      |      |         |       |       |          |                  |       |       |       |       |       |       |      |       |       |        |       |      |    |   |     |         |
| 15      | 2        | AGUILAR CHAMPI, VILMA ANA             | 1    |         |       |       |          |                  |       |       |       |       |       |       |      |       |       |        |       |      |    |   |     |         |
| 16      | 3        | ASENCIO BARRIOS, ANALIZ VALERIA       |      |         |       |       |          |                  | _     |       |       | _     |       |       |      |       |       |        |       |      |    |   |     |         |
| 17      | 4        | AVILA CASTRO, ANTHONY OMAR            |      |         |       |       |          |                  |       |       |       |       |       |       | 1    |       |       |        |       |      |    |   |     |         |
| 18      | 5        | BARCENES JIMENEZ, CINTIA JOHANY       |      |         |       |       | 3        | 6 8              |       |       | -     | 5 - 6 |       |       | 3    |       |       |        | 3     |      |    |   | 3   |         |
| 19      | 6        | BUGUNA MUNUZ, MARIA LISBET            | -    |         |       |       |          |                  | -     |       | -     |       | _     |       | -    | -     |       |        | -     |      | -  | - |     | -       |
| 20      | /        | CALLE CORDOVA, ESWIERITA              |      | 5       |       |       |          | 6                | ~     |       |       | 5 - 5 | -     |       |      | 5 - 3 |       |        | ÷     | 5    | -  |   |     | <u></u> |
| 21      | 0        | CAMABGO DELGADILLO, KABEN HERMELINDA  |      |         |       |       | <u> </u> |                  |       |       | -     |       |       |       | 8    | -     | -     |        | -     |      | -  | - |     | -       |
| 22      | 10       | CAMUS ESTRADA JESSICA FRANCISCA       |      | \$ - 33 |       |       | 9        | 5 3              |       |       | 9     | 5 2   | -     |       | 9    | 5 - 3 |       |        | 0     | 5    | -  |   |     | 5       |
| 24      | 11       | CASTREJON PORTAL, KETTY NAHOMI        | -    |         |       |       | 1        | 2) - 1)<br>7 - 1 | -     |       | -     |       |       |       | -    |       |       |        | -     |      | 1  |   |     |         |
| 25      | 12       | CHAVEZ FIGUEROA, YASMIN CRISTAL       | 0    | 5 S     |       |       | 3        | 5 3              |       |       | 3     | 5 5   |       |       | 8    | 5 3   | -     |        | 3     | 5 1  | -  |   | 3 - | 6       |
| 26      | 13       | DIAZ ARIZAGA, FRANK JUNNIOR           |      |         |       |       |          | -                |       |       |       |       | _     |       |      |       |       |        | -     |      | 1  |   |     |         |
| 27      | 14       | ESCOBAR HUANAY, JOSE MANUEL           | 2    | 5-3     |       |       | 3<br>    | 6 3              | - Y   |       | 1     | 5 - 5 |       |       | 8    | 5 - 3 |       |        | 2     | 5    |    |   |     |         |
| 20      | AF       | CASCA MONTEE OLINDA                   |      |         |       |       |          |                  |       |       |       |       |       |       |      |       |       | 1      |       |      |    |   |     |         |
| 34      | P.       | 780 (+)                               |      |         |       |       |          |                  |       |       |       |       |       |       |      |       |       |        |       | 1    |    |   |     |         |

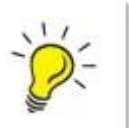

*Importante*: Una vez creado el Curso, este no se podrá Eliminar del Sistema si cuenta con matrículas activas.

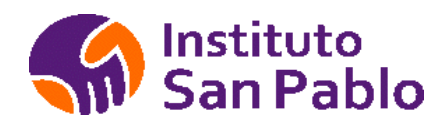

### **REGISTRO DE NOTAS**

Seleccione un grupo y se mostrará la lista de cursos del grupo, al seleccionar un curso especifico podrá exportar el registro de notas en blanco con los datos de los alumnos, la que puede ser utilizada en el file del docente

| Grupo                     | Nombre                                                              |                               | Periodo                                     | F.inicio                         | F.Fi               | n        | Frecuencia                            | Lista       |        |    |
|---------------------------|---------------------------------------------------------------------|-------------------------------|---------------------------------------------|----------------------------------|--------------------|----------|---------------------------------------|-------------|--------|----|
| 10001                     | ENF-AULA209-150118 -ENE                                             |                               | 2018                                        | 15/01/2018                       | 09/0               | 2/2018   | Lun,Mar,Mie,Jue,Vie                   | 25          | 6      |    |
| 0004                      | ADM-AULA211-150118-ENE                                              |                               | 2018                                        | 12/01/2018                       | 05/0               | 5/2018   | Lun,Mar,Mie,Jue,Vie                   | 25          |        |    |
| 0183                      | ENF-AULA303-120318-ENE                                              |                               | 2018                                        | 12/01/2018                       | 05/0               | 5/2018   | Lun,Mar,Mie,Jue,Vie                   | 25          |        |    |
| lumnos ×<br>Codigo        | sección ] [Horarios ] [Alumnos po<br>Curso                          | or Curso ] [ No<br>Alumnos    | tas ] [Registro d<br>F.inicio               | le Notas]<br>F.Fin               | Sesiones           | Ambiente | Facilitador                           |             | Estado |    |
| lumnos ×<br>Codigo        | sección ] [Horarios ] [Alumnos po<br>Curso                          | or Curso ] [ No<br>Alumnos    | tas ] [Registro d<br>F.inicio               | le Notas]<br>F.Fin               | Sesiones           | Ambiente | Facilitador                           |             | Estado |    |
| lumnos ×<br>Codigo<br>180 | sección ] [Horarios ] [Alumnos p<br>Curso<br>MORFOFISIOLOGIA HUMANA | or Curso][No<br>Alumnos<br>25 | tas ] [Registro d<br>F.inicio<br>15/01/2018 | le Notas]<br>F.Fin<br>09/02/2018 | Sesiones<br>semana | Ambiente | Facilitador<br>DE LA CRUZ VERA, GIANO | CARLO DENIS | Estado | 13 |

El registro de notas se exporta a MS-Excel

| H                                 | 5.0                                             | ⇒ - ≠                                                                                                    |        |       |                                                                                                    |                                    |                   |           |       | listado                     | o_no      | tas78    | 0 (5) [N | ۸odo      | de c               | om                                      | patil              | bilid       | ad] - Ex | cel |
|-----------------------------------|-------------------------------------------------|----------------------------------------------------------------------------------------------------|--------|-------|----------------------------------------------------------------------------------------------------|------------------------------------|-------------------|-----------|-------|-----------------------------|-----------|----------|----------|-----------|--------------------|-----------------------------------------|--------------------|-------------|----------|-----|
| Archive                           | o Inic                                          | io Insertar Diseño de página Fór                                                                             | mulas  | Dat   | os                                                                                                    | Re                                 | evisar            |           | Vista | . 4                         | lyud      | а        | ₽ įQ     | ué d      | esea I             | nace                                    | er?                |             |          |     |
| P2                                | 8                                               | ▼ : × ✓ fx                                                                                                   |        |       |                                                                                                    |                                    |                   |           |       |                             |           |          |          |           |                    |                                         |                    |             |          |     |
| A A 1 2 3                         | в                                               | C D E F G                                                                                                    | н      | 1     | J                                                                                                    | К                                  | L ]               | м         | N     | 0                           | Р         | Q        | R        | S         | Т                  | U                                       |                    | v           | w        | x   |
| 4                                 |                                                 | San Pablo                                                                                                    | REG    | ISTRO | DE                                                                                                    | NOT                                | AS                |           |       |                             |           |          |          |           |                    |                                         |                    |             |          |     |
| 5<br>6<br>7<br>8<br>9<br>10<br>11 | Sede<br>Grupo<br>Secciói<br>Fecha I<br>Facilita | IST SAN PABLO<br>MORFOFISIOLOGIA HUMANA<br>n 1001<br>nicio 15/01/2018<br>dor DELA CRUZ VERA, GIANCARLO DENIS |        | 20    | All second and a second and a second and a second a second a se | Ciclo /<br>Turno<br>Fecha<br>Ambie | Mód<br>Fin<br>nte | ulo       |       | CICLO I<br>MAÑAI<br>09/02/2 | VA<br>018 |          |          |           |                    | ~~~~~~~~~~~~~~~~~~~~~~~~~~~~~~~~~~~~~~~ |                    |             |          |     |
| 12                                |                                                 |                                                                                                    | CAPACI |       | CIUAU 1                                                                                                    | CAPACID                            | • <b>••</b> 2     | CIDAD 2   | CAPA  | CIBAD 3                     | CIDAD 3   | CAP      |          | CIDAD 4   | VERAL              | AMEN                                    | A DE LA<br>INAL DE | DACTICA     |          |     |
| 13                                | No.                                             | Nombres                                                                                                    | INDICA |       | NUIA LAPA                                                                                                    |                                    | •RES              | NOTA CAPA | 18010 | <b>AD+R</b> E3              | NOTA CAPA | 18891    |          | NOTA CAPA | NOTA GEN<br>CAPACI | NOTA EXJ                                | PROMEDIO F         | A UNIDAD DI |          |     |
| 14                                |                                                 |                                                                                                    | •      | 2.)   | -                                                                                                    | 100                                | 2                 |           |       | 2                           |           |          | 2        |           | -                  | - 22                                    | -                  | -           |          |     |
| 15                                |                                                 | ACUIL AD CHAMOL VILMA ANA                                                                                    |        | -     | -                                                                                                    | _                                  |                   |           | -     |                             |           |          | 2        | 2.        | -                  | -                                       |                    | _           |          |     |
| 10                                | 2                                               | AGOLAR CHAMPL, VEHAANA                                                                                       |        |       | -                                                                                                    |                                    |                   |           |       |                             |           | <u> </u> | 2        | ÷.        | -                  | -                                       | -                  | -           |          |     |
| 17                                | 3                                               |                                                                                                    |        |       | -                                                                                                    | -                                  |                   |           | -     |                             |           |          | 2        | 2         | -                  |                                         |                    | _           |          |     |
| 10                                | 5                                               | BADCENES IMENEZ CINTIA IOHANY                                                                                |        | -     | -                                                                                                    |                                    |                   |           |       | a – 2                       |           | <u> </u> | ÷.       | e         | -                  | -                                       | 1                  | -           |          |     |
| 20                                | 6                                               | BUGUÑA MUÑOZ MARIA LISBET                                                                                    |        |       | -                                                                                                    |                                    |                   |           |       |                             |           | <u> </u> | ÷.       | 2.        | -                  | -                                       |                    |             |          |     |
| 20                                | 7                                               |                                                                                                    |        | -     | -                                                                                                    | -                                  |                   |           |       |                             |           |          | 2        | 2         | -                  | -                                       |                    | -           |          |     |
| 22                                | 8                                               | CALOPINO RENTERIA MELISSALISSET                                                                              |        |       | -                                                                                                    |                                    |                   |           |       |                             |           |          | 2        | ÷.        | -                  | -                                       | -                  |             |          |     |
| 22                                | 9                                               | CAMARGO DEL GADILLO, KAREN HERMELINDA                                                                        |        |       | -                                                                                                    |                                    |                   |           | 4 - 1 |                             |           |          | 2        | 2.        | -                  | -                                       |                    | -           |          |     |
| 24                                | 10                                              | CAMUSESTBADA JESSICA FRANCISCA                                                                               |        |       | -                                                                                                    | -                                  |                   | _         |       | 2 3                         |           |          | 2        | 20        | -                  | -                                       |                    |             |          |     |
| 25                                | 11                                              |                                                                                                    | -      |       | -                                                                                                    |                                    |                   | -         |       |                             |           | -        | ÷.       | 0         | -                  | -                                       | -                  |             |          |     |
| 26                                | 12                                              | CHAVEZ FIGUEBOA YASMIN CBISTAL                                                                               |        |       |                                                                                                    | -                                  |                   | _         | -     |                             |           |          | 1        | 2         | 1                  | -                                       |                    |             |          |     |
| 27                                | 13                                              | DIAZ ABIZAGA, FBANK JUNNIOB                                                                                  |        |       | -                                                                                                    | 2 2 2                              | -                 | _         |       | 8 8                         |           |          | <i>.</i> | 20        | -                  |                                         |                    |             |          |     |
| 28                                | 14                                              | ESCOBAR HUANAY, JOSE MANUEL                                                                                  | + +    |       | -                                                                                                    | -                                  | -                 | _         | 1     |                             |           |          | 1. C.    | 2         | 1                  |                                         | -                  |             |          |     |
| 4                                 | 0.00                                            | 780 (+)                                                                                                    |        |       | -                                                                                                    |                                    |                   |           |       |                             |           | 1        |          |           | 1                  | 1                                       |                    |             |          | I ( |

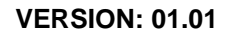

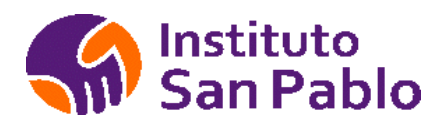

### Agregar/Quitar Alumnos al Curso

Una vez finalizada la creación del grupo, podrá agregar al grupo alumnos que no figuran en la lista inicial de un curso y que hayan sido matriculados de manera extemporánea, para agregar nuevos alumnos al curso haga clic en <Alumnos por curso>, tal como se puede ver en la siguiente figura.

| Codigo | Curso                  | Alumnos | F.inicio   | F.Fin      | Sesiones<br>semana | Ambiente |
|--------|------------------------|---------|------------|------------|--------------------|----------|
| 780    | MORFOFISIOLOGIA HUMANA | 25      | 15/01/2018 | 09/02/2018 | 5                  | AULA 209 |

[Formato Asistencia] [Formato Notas] [Material]

Luego busque el número de DNI del(la) Alumno(a) o apellidos, seleccione el alumno o alumnos a agregar y haga clic en el botón Añadir a la lista.

| Añadir Alumnos al curso              | Mor | fofisiol | logia | Humana                               |                   |  |  |
|--------------------------------------|-----|----------|-------|--------------------------------------|-------------------|--|--|
| Jumnos Añadidos (25)                 |     |          | Busca | r por DNI o Apellidos 🛛 Q Buscar 🛛 🖻 | Añadir a la Lista |  |  |
| Nombres                              |     | DNI      |       | Alumno (10)                          | DNI               |  |  |
| ACOSTA VILLANUEVA , HECTOR MIGUEL    | Ô   | 74305603 |       | ABAD ALBERCA, JOSE CELIS             | 43465561          |  |  |
| AGUILAR CHAMPI, VILMA ANA            | 8   | 71755136 |       | ABAD TORRES, ERIKA BETTY             | 47116621          |  |  |
| ASENCIO BARRIOS, ANALIZ VALERIA      | 0   | 75580952 |       | ABAN REGALADO, ZULEMA MARIA          | 71405188          |  |  |
| AVILA CASTRO, ANTHONY OMAR           | Ô   | 72615086 |       | ABANTO GIL, JHUNIOR RUSBEL           | 75983519          |  |  |
| BARCENES JIMENEZ, CINTIA JOHANY      | 0   | 74419948 |       | ABANTO ROJAS, JOSE EUDER             | 47516374          |  |  |
| BUGUÑA MUÑOZ, MARIA LISBET           | 0   | 71599910 | •     | ABANTO SANCHEZ, YOSSELIN GERALDINE   | 70508586          |  |  |
| CALLE CORDOVA, ESMERITA              | Ô   | 71024771 |       | ABARCA ALVAREZ, SHIRLEY AURORA       | 46856090          |  |  |
| CALOPINO RENTERIA, MELISSA LISSET    | 0   | 76155466 |       | ABARCA UGARTE, YANINA                | 70204778          |  |  |
| CAMARGO DELGADILLO, KAREN HERMELINDA | 0   | 40116948 |       | ABREGU CARDENAS, SAIDA FABIOLA       | 70241494          |  |  |
| CAMUS ESTRADA, JESSICA FRANCISCA     | Ô   | 71458036 |       | ABREGU MATEO, LILIANA                | 71091870          |  |  |
| CASTREJON PORTAL, KETTY NAHOMI       | Ô   | 75014760 |       |                                      |                   |  |  |
| CHAVEZ FIGUEROA, YASMIN CRISTAL      | 0   | 75784377 | n R   | egresar a la Programación            |                   |  |  |
| DIAZ ARIZAGA, FRANK JUNNIOR          | 0   | 75895397 |       |                                      |                   |  |  |

Una vez finalizada la creación del grupo, podrá remover alumnos del grupo con la finalidad de crear otro grupo de alumnos u otra operación como anular una inscripción, Para regresar a la pantalla anterior, haga clic en Regresar a la Programación.

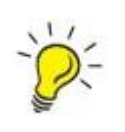

*Importante*: Una vez creado el Grupo, este no se podrá Eliminar alumnos del Sistema si cuentan con matrículas activas.

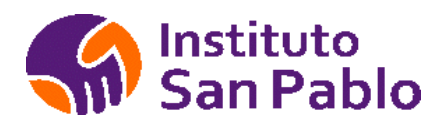

### **REGISTRO DE NOTAS VIRTUAL**

Permite la modificación de las notas de un curso por parte del área académica, en caso de rectificaciones u omisiones durante el periodo académico o posteriormente.

|     |                      |                     |        |        |     |        |        |     |        |       |     |        |        |     |    |    | _  |          |
|-----|----------------------|---------------------|--------|--------|-----|--------|--------|-----|--------|-------|-----|--------|--------|-----|----|----|----|----------|
|     |                      |                     | CAPAC  | IDAD 1 |     | CAPAC  | IDAD 2 |     | CAPAC  | DAD 3 |     | CAPAC  | IDAD 4 |     |    |    |    |          |
| No. | Apellidos            | Nombres             | INDICA | DORES  | NC1 | INDICA | DORES  | NC2 | INDICA | DORES | NC3 | INDICA | DORES  | NC4 | NG | EX | PF |          |
|     |                      |                     | 1      | 2      |     | 1      | 2      |     | 1      | 2     |     | 1      | 2      |     |    |    |    | _        |
| 1   | ACOSTA VILLANUEVA    | HECTOR MIGUEL       | 0      | 0      | 0   | 0      | 0      | 0   | 0      | 0     | 0   | 0      | 0      | 0   | 0  | 0  | 0  | Grabar 1 |
| 2   | AGUILAR CHAMPI       | VILMA ANA           | 20     | 15     | 18  | 15     | 15     | 15  | 15     | 15    | 15  | 12     | 15     | 14  | 16 | 15 | 16 | Grabar 2 |
| з   | ASENCIO BARRIOS      | ANALIZ VALERIA      | 0      | 0      | 0   | 0      | 0      | 0   | 0      | 0     | 0   | 0      | 0      | 0   | 0  | 0  | 0  | Grabar 3 |
| 4   | AVILA CASTRO         | ANTHONY OMAR        | 0      | 0      | 0   | 0      | 0      | 0   | 0      | 0     | 0   | 0      | 0      | 0   | 0  | 0  | 0  | Grabar 4 |
| 5   | BARCENES JIMENEZ     | CINTIA JOHANY       | 0      | 0      | 0   | 0      | 0      | 0   | D      | 0     | 0   | 0      | 0      | 0   | 0  | 0  | 0  | Grabar 5 |
| 6   | BUGUŇA MUÑOZ         | MARIA LISBET        | 0      | 0      | 0   | 0      | 0      | 0   | D      | 0     | 0   | 0      | 0      | 0   | 0  | 0  | 0  | Grabar 6 |
| 7   | CALLE CORDOVA        | ESMERITA            | 0      | 0      | 0   | 0      | 0      | 0   | 0      | 0     | 0   | 0      | 0      | 0   | 0  | 0  | 0  | Grabar 7 |
| 8   | CALOPINO RENTERIA    | MELISSA LISSET      | 0      | 0      | 0   | 0      | 0      | 0   | 0      | 0     | 0   | 0      | 0      | 0   | 0  | 0  | 0  | Grabar 8 |
| 9   | CAMARGO DELGADILLO   | KAREN HERMELINDA    | 0      | 0      | 0   | 0      | 0      | 0   | 0      | 0     | 0   | 0      | 0      | 0   | 0  | 0  | 0  | Grabar 9 |
| 10  | CAMUS ESTRADA        | JESSICA FRANCISCA   | 0      | 0      | 0   | 0      | 0      | 0   | 0      | 0     | 0   | 0      | 0      | 0   | 0  | 0  | 0  | Grabar 1 |
| 11  | CASTREJON PORTAL     | KETTY NAHOMI        | 0      | 0      | 0   | 0      | 0      | 0   | 0      | 0     | 0   | 0      | 0      | 0   | 0  | 0  | 0  | Grabar 1 |
| 12  | CHAVEZ FIGUEROA      | YASMIN CRISTAL      | 0      | 0      | 0   | 0      | 0      | 0   | D      | 0     | 0   | 0      | 0      | 0   | 0  | 0  | 0  | Grabar 1 |
| 13  | DIAZ ARIZAGA         | FRANK JUNNIOR       | 0      | 0      | 0   | 0      | 0      | 0   | D      | 0     | 0   | 0      | 0      | 0   | 0  | 0  | 0  | Grabar 1 |
| 14  | ESCOBAR HUANAY       | JOSE MANUEL         | 0      | 0      | 0   | 0      | 0      | 0   | 0      | 0     | 0   | 0      | 0      | 0   | 0  | 0  | 0  | Grabar 1 |
| 15  | GASGA MONTES         | OLINDA              | 0      | 0      | 0   | 0      | 0      | 0   | 0      | 0     | 0   | 0      | 0      | 0   | 0  | 0  | 0  | Grabar 1 |
| 16  | GONZALES GRANDEZ     | CINDY PAOLI         | 0      | 0      | 0   | 0      | 0      | 0   | 0      | 0     | 0   | 0      | 0      | 0   | 0  | 0  | 0  | Grabar 1 |
| 17  | GUEVARA CONDE        | ESAU ROBERTO CARLOS | 0      | 0      | 0   | 0      | 0      | 0   | 0      | 0     | 0   | 0      | 0      | 0   | 0  | 0  | 0  | Grabar 1 |
| 18  | HINOSTROZA MANUTTUPA | IUDITH              | 0      | 0      | 0   | 0      | 0      | 0   | 0      | 0     | 0   | 0      | 0      | 0   | 0  | 0  | 0  | Grabar 1 |

#### El registro de notas con las notas del curso se exporta a MS-Excel

| 85  | ਾ ਵੇ ਾ ਵ     |                          |             |             |          |        | listado_l | Rnotas | 780 (4) | Modo de  | compa  | ibilidad] | - Excel  |      |      |          |     |      |     |           | Inic. s | es. | • | - | ð     | $\rightarrow$ |
|-----|--------------|--------------------------|-------------|-------------|----------|--------|-----------|--------|---------|----------|--------|-----------|----------|------|------|----------|-----|------|-----|-----------|---------|-----|---|---|-------|---------------|
|     |              | sertar Diseño de página  | Fórmulas    | Datos       | Revisar  | Vist   |           |        | Q įC    | ué desea | hacer? |           |          |      |      |          |     |      |     |           |         |     |   |   | 2 Com | partir        |
| 017 | •            | × ~ fx 0                 |             |             |          |        |           |        |         |          |        |           |          |      |      |          |     |      |     |           |         |     |   |   |       | _             |
| A   | В            | C D                      | E           | F           | G        | н      | I.        | J      | к       | L        | м      | N         | 0        | Р    | Q    | R        | S   | Т    | U   | 1         | 1       | w   |   | x | 1     | Y             |
|     |              |                          |             |             |          |        |           |        |         |          |        |           |          |      |      |          |     |      |     |           |         |     |   |   |       |               |
|     |              | nstituto                 |             |             |          |        |           |        |         |          |        |           |          |      |      |          |     |      |     |           |         |     |   |   |       |               |
|     |              | San Pablo                |             |             |          | RE     | GIST      | ROD    | E NO    | TAS      |        |           |          |      |      |          |     |      |     |           |         |     |   |   |       |               |
|     |              |                          |             |             |          |        |           |        |         |          |        |           |          |      |      |          |     |      |     |           |         |     |   |   |       |               |
|     | Sede         | IST SAN PABL             | D C         |             |          |        |           |        |         |          |        |           |          |      |      |          |     |      |     |           |         |     |   |   |       |               |
|     | Grupo        | MORFOFISIOLO             | GIA HUMANA  |             |          |        |           |        | Ciclo   | Módulo   |        | c         | ICLO I   |      |      |          |     |      |     |           |         |     |   |   |       |               |
|     | Sección      | 1001                     |             |             |          |        |           |        | Turno   |          |        | N         | ANANA    |      |      |          |     |      |     |           |         |     |   |   |       |               |
|     | Fecha Inicio | 15/01/2018               |             |             |          |        |           |        | Fecha   | Fin      |        | c         | 9/02/201 | 8    |      |          |     |      |     |           |         |     |   |   |       |               |
| D   | Facilitador  | DE LA CRUZ VE            | RA, GIANCAR | L / ROMO PA | REDES, F | ERNAND | O AM      |        | Ambie   | nte      |        |           |          |      |      |          |     |      |     |           |         |     |   |   |       |               |
| 1   |              |                          |             |             |          |        |           | Î      | 1       |          | 1      |           |          | -    | Ĩ.   |          | Ť.  | 0    |     |           | 1       |     |   |   |       |               |
|     |              |                          |             |             |          | CARA   | CIDAD 1   | -      | CAR     | CIDAD 3  | 2      | CARAC     |          |      | CAR  |          | 4   | CIDA |     | LANDA     | A       |     |   |   |       |               |
|     |              |                          |             |             |          | CAFA   | CIDAD I   | DAD    | CAP     | CIDAD 2  | DAD    | CAPAC     | IDAD 3   | DAD  | CAP  | ACIDAD 4 | DAD | APAG | VEN | AL DE     | CIIC    |     |   |   |       |               |
| £   | _            |                          |             |             |          |        |           | PAC    | -       |          | PAC    |           |          | PAC  | -    |          | PAC | ALC  | XAA | EN I      | ADIO    |     |   |   |       |               |
|     |              |                          |             |             |          |        | nonro     | CA     |         |          | CA     |           | nonco    | CA   |      |          | CA  | NER  | DIA | EDIO EDIO | AD      |     |   |   |       |               |
|     | No.          | Nombres                  |             |             |          | INDIC  | LUONES    | NOT    | - MaDic | ADONES   | 101    | INDICA    | DUNES    | VOT/ | INDE | ADONES   | 101 | B    | ž   | PETE      | INN     |     |   |   |       |               |
| 1   |              |                          |             |             |          | 1      | 2         | 17     | 1       | 2        | 1      | 1         | 2        |      | 1    | 2        | -   | NOT  |     | a a       | -       |     |   |   |       |               |
|     | 1            | BARCENES JIMENEZ, CINTIA | JOHANY      |             |          | 0      | (         | 0 0    |         | 0        | 0      | 0         | 0        | 0    | 0    |          | 0   | 0    | 0   | 0         | 0       |     |   |   |       |               |
| 5   | 2            | BUGUÑA MUÑOZ, MARIA L    | ISBET       |             |          | 0      | (         | 0 0    |         | 0        | 0      | 0         | 0        | 0    | 0    |          | 0   | 0    | 0   | 0         | 0       |     |   |   |       |               |

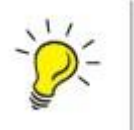

*Importante*: Una vez creado el Grupo, este no se podrá Eliminar Alumnos del Sistema si cuenta con matrículas activas.

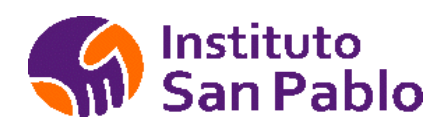

### HORARIOS DE CLASE

Seleccione un grupo y se mostrará la lista de cursos del grupo, al seleccionar un curso especifico podrá generar el horario de clases del curso.

| Codigo | Curso                  | Alumnos | F.inicio   | F.Fin      | Sesiones<br>semana | Ambiente |
|--------|------------------------|---------|------------|------------|--------------------|----------|
| 780    | MORFOFISIOLOGIA HUMANA | 25      | 15/01/2018 | 09/02/2018 | 5                  | AULA 209 |

[Formato Asistencia] [Formato Notas] [Material]

Agregar los días de la semana, horario de inicio, fin, facilitador y el ambiente donde se realizará la clase.

| istsanpablo.edu.p                                   | oe/intranet/horario.php                             | ?id=780                                             |                                                     |                                                     |        |   |         | G |
|-----------------------------------------------------|-----------------------------------------------------|-----------------------------------------------------|-----------------------------------------------------|-----------------------------------------------------|--------|---|---------|---|
|                                                     |                                                     | Hora                                                | ario de Cla                                         | ases                                                |        |   |         |   |
| LUNES                                               | MARTES                                              | MIERCOLES                                           | JUEVES                                              | VIERNES                                             | SABADO | 1 | DOMINGO |   |
| 08:00 - 09:30 (AULA 209)<br>DE LA CRUZ VERA, GIA. 🥜 | 08:00 - 10:15 (AULA 209)<br>DE LA CRUZ VERA, GIA. 🔗 | 08:00 - 09:30 (AULA 209)<br>DE LA CRUZ VERA, GIA. 🔗 | 08:00 - 10:15 (AULA 209)<br>DE LA CRUZ VERA, GIA. 🔗 | 08:00 - 09:30 (AULA 209)<br>DE LA CRUZ VERA, GIA. 🥜 |        |   |         |   |
| 09:30 - 12:00 (AULA 209)<br>ROMO PAREDES, FERNAN.   |                                                     | 09:30 - 12:00 (AULA 209)<br>ROMO PAREDES, FERNAN.   |                                                     | 09:30 - 11:15 (AULA 209)<br>ROMO PAREDES, FERNAN.   |        |   |         |   |
|                                                     | 10:30 - 12:00 (AULA 209)<br>ROMO PAREDES, FERNAN.   |                                                     | 10:30 - 12:00 (AULA 209)<br>ROMO PAREDES, FERNAN.   |                                                     |        |   |         |   |

Puede modificar los horarios de clase hasta el mismo día de la clase dictada en caso de ser necesario.

| Dia         | Lunes 🔻                            |
|-------------|------------------------------------|
| Entrada     | 08 • : 00 •                        |
| Salida      | 09 • : 30 •                        |
| Aula        | AULA 209 🔹                         |
| Facilitador | DE LA CRUZ VERA, GIANCARLO DENIS 🔻 |
|             | 🔁 Actualizar                       |

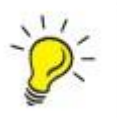

*Importante*: Una vez creado el Horario, este se podrá Modificar posteriormente al dictado de la clase, la clase dictada figurará en el Tareo del Docente como realizada.

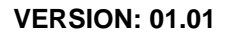

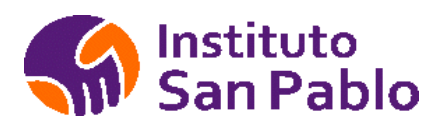

### MATERIAL ACADEMICO

Seleccione un grupo y se mostrará la lista de cursos del grupo, al seleccionar un curso especifico podrá visualizar el material académico que el docente ha compartido con sus alumnos, este puede ser un archivo, un video o un enlace web.

| 80     | MORFOFISIOLOGIA HUMANA |         | 15/01/2018 | 09/02/2018 |                    | AULA 209 |
|--------|------------------------|---------|------------|------------|--------------------|----------|
| Codigo | Curso                  | Alumnos | F.inicio   | F.Fin      | Sesiones<br>semana | Ambiente |

[Formato Asistencia] [Formato Notas] [Material]

El área académica puede supervisar el material académico proporcionado por el docente, este deberá ser realizado de acuerdo a los modelos proporcionados por ESSCHSP.

| i istsanpablo.edu.pe,                              | intranet/material.php?id=780&tipo=material |  |
|----------------------------------------------------|--------------------------------------------|--|
| Material del (                                     | Curso                                      |  |
| MORFOFISI                                          | OLOGIA HUMANA                              |  |
|                                                    |                                            |  |
| Archivos 1 [ Vídeos 1 ] En                         | laces 1                                    |  |
| Archivos ] [ Vídeos ] [ En                         | laces ]                                    |  |
| Archivos ] [ Videos ] [ En<br>Semana 1             | aces ]<br>Mesa de ayuda                    |  |
| Archivos ] [ Videos ] [ En<br>Semana 1<br>Semana 2 | Aces ] Mesa de ayuda demo material         |  |

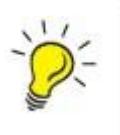

*Importante*: Una vez cargado el Material, se recomienda no eliminarlo o modificarlo sin aviso al Estudiante ya que es muy probable que el Estudiante lo haya descargado previamente y deberá descartarlo.

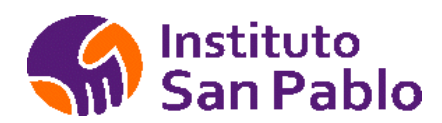

### **USUARIOS**

Permite agregar/eliminar y modificar Usuarios del Sistema, envía la clave MD5 al correo electrónico registrado del usuario.

| UARIO         |                          | STADO    | NIC +                        | Strai AGN | LOAR   |          |        |          |
|---------------|--------------------------|----------|------------------------------|-----------|--------|----------|--------|----------|
| Usuario       | EMAIL                    | DNI      | FACILITADOR                  | ESTADO    | CLAVE  | PERMISOS | EDITAR | ELIMINAR |
| administrador | icapillo@gmail.com       |          | Administrador<br>del Sistema | ACTIVO    | Enviar | Ver      | Ø      |          |
| cmorales      |                          |          | Cristina<br>Morales          | ACTIVO    | Enviar | Ver      | Ø      |          |
| ggamarra      |                          |          | Giuseppe<br>Gamarra          | ACTIVO    | Enviar | Ver      | Ø      |          |
| gcenteno      | gcenteno99@gmail.com     | 09645641 | Gustavo<br>Centeno           | ACTIVO    | Enviar | Ver      | Ø      |          |
| extension     | icapillo@sanpablo.com.pe |          | Luz Torres                   | ACTIVO    | Enviar | Ver      | 0      |          |
| minedu        | icapillo@sanpablo.com.pe |          | Minedu                       | ACTIVO    | Enviar | Ver      | 67     |          |
| nelias        | nelias@sanpablo.com.pe   |          | Neiver Elias                 | ACTIVO    | Enviar | Ver      | P      |          |
| palbornoz     |                          |          | Pedro<br>Albornoz            | ACTIVO    | Enviar | Ver      | a      |          |
| ylujan        |                          |          | Yuri Lujan                   | ACTIVO    | Enviar | Ver      | 67     | ES       |

### PERMISOS DE USUARIO

Gestiona los accesos a cada opción del Sistema para cada usuario

#### Permisos de Usuario Yuri Lujan

MENU Estudiantes V MODULO Registro de Estudiantes V Agregar

| MENU          | SUBMENU                   | PERMISO |          |
|---------------|---------------------------|---------|----------|
| Estudiantes   | Registro de Estudiantes   | SI      | Eliminar |
| Facilitadores | Registro de Facilitadores | SI      | Eliminar |
| Matricula     | Matrícula por captación   | SI      | Eliminar |
| Matricula     | Matrícula Regular         | si      | Eliminar |
| Programacion  | Catálogo de Productos     | SI      | Eliminar |
| Programacion  | Catálogo de Cursos        | SI      | Eliminar |
| Programacion  | Malla Curricular          | SI      | Eliminar |

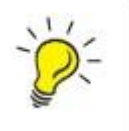

*Importante*: No se puede Eliminar un Usuario una vez que ha generado una malla, inicio o programación en el Sistema.

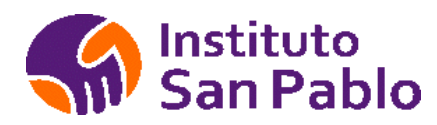

### **ROLES DE USUARIO**

De acuerdo a la naturaleza del sistema, este cuenta con los siguientes Roles de Usuario :

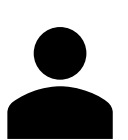

#### Usuario Estudiante :

Usuario del sistema con permisos para ver los cursos, material académico: archivos, videos, enlaces, clases grabadas, foros y tareas, pude visualizar sus notas, asistencia, biblioteca virtual, portal de empleabilidad, Estados de cuenta y estado de trámites.

El usuario Estudiante ingresa desde la url <u>https://istsanpablo.edu.pe/login.php</u> con el usuario y clave asignado por SAE, el usuario Estudiante puede cambiar su clave dentro de la intranet, esta se encuentra con cifrado MD5 en cumplimiento a la ley de protección de datos personales.

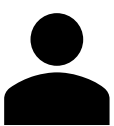

#### Usuario Facilitador :

Usuario del sistema con permisos para ver los cursos, notas, asistencia, biblioteca virtual. El usuario Facilitador puede modificar las notas y asistencia de los Estudiantes, el usuario Facilitador puede cargar material académico en la intranet : archivos, Videos, Enlaces, Clases Grabadas, foros, dejar tarea y calificarlas.

El usuario Facilitador ingresa desde la url <u>https://istsanpablo.edu.pe/login.php</u> con el usuario y clave asignado por SAD, el usuario Facilitador puede cambiar su clave dentro de la intranet, esta se encuentra con cifrado MD5 en cumplimiento a la ley de protección de datos personales.

El usuario Facilitador puede editar y modificar las notas del curso hasta que cierre su registro virtual, una vez cerrado no podrá realizar cambios, en caso de requerirse apertura deberá enviarse un correo del área académica autorizando la apertura.

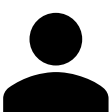

#### Usuario administrativo:

Usuario del sistema con permisos para crear y ver la programación de cursos, mallas curriculares, realizar matrículas, agregar y modificar usuarios Estudiante y Facilitador, acceder a las notas y asistencia de los Estudiantes, historial académico de notas y matrículas, auditar material académico que los Facilitadores cargan en la Intranet, visualizar stock de Estudiantes, realizar el seguimiento de Inasistencia del Estudiante.

El usuario administrativo ingresa desde la URL : <u>https://istsanpablo.edu.pe/intranet/login.php</u> con el usuario y clave asignados por el Administrador, el usuario administrativo puede cambiar su clave dentro de la intranet, esta se encuentra con cifrado MD5 en cumplimiento a la ley de protección de datos personales.

El usuario administrativo puede acceder a los módulos del Sistema en los que tiene permiso, estos son asignados de acuerdo al perfil del colaborador (ver tabla 1), las actividades sensibles se encuentran auditadas, consignando el usuario, fecha y hora de la ocurrencia.

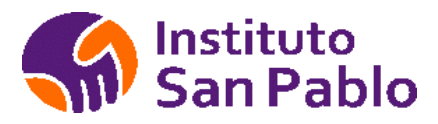

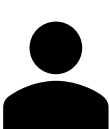

#### Usuario Administrador:

Usuario del sistema con permisos para crear otros usuarios, establecer permisos, ver la programación de cursos, mallas curriculares, realizar matrículas, modificar usuarios Estudiante y Facilitador, acceder a las notas y asistencia de los Estudiantes, historial académico de notas y matrículas, auditar material académico que los Facilitadores cargan en la Intranet, visualizar stock de Estudiantes, realizar el seguimiento de Inasistencia del Estudiante.

El usuario administrador ingresa desde la URL : <u>https://istsanpablo.edu.pe/intranet/login.php</u> con el usuario y clave respectivo, el usuario Administrador puede cambiar su clave dentro de la intranet, esta se encuentra con cifrado MD5 en cumplimiento a la ley de protección de datos personales.

| Perfil                               | Módulos                                       |
|--------------------------------------|-----------------------------------------------|
| SAE(Servicio al Estudiante)          | Estudiantes, Matrícula, Programación, Notas   |
| SAD(Servicio al Docente/Facilitador) | Facilitadores, Programación, Notas.           |
| Coordinador Académico                | Estudiantes, Facilitadores, Matrícula, Notas, |
|                                      | Programación.                                 |
| Recursos Humanos                     | Facilitadores, RRHH                           |
| Director Académico                   | Estudiantes, Facilitadores, Matrícula,        |
|                                      | Programación, Notas, RRHH.                    |
| Administrador del Sistema            | Estudiantes, Facilitadores, Matrícula, Notas, |
|                                      | Programación, RRHH, Sistema.                  |

#### Tabla 1 : Perfiles de Usuario

Describe el perfil de Usuario administrativo y administrador así como los módulos del Sistema a los que tendrá acceso de acuerdo al perfil indicado.

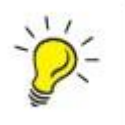

*Importante*: El área académica determina los roles y accesos personalizados de cada Usuario administrativo de acuerdo a Rol en el Organigrama de ESSCHSP.

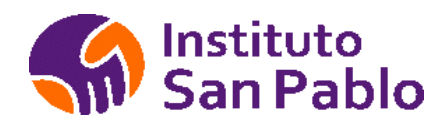

# **ANEXO** 1

#### **REQUISITOS DEL SISTEMA SERVIDOR**

Hardware

- Procesador : Intel Xeon CPU E5-2680 v2 @ 2.80GHz 6 Cores
- Memoria: 16Gb RAM
- 350GB Espacio en Disco

#### Software

- Sistema Operativo Ubuntu 16.04 64 bits
- PHP 7
- MYSQL 5

#### **REQUISITOS DEL SISTEMA CLIENTE**

Hardware PC

- Procesador : Intel/AMD @ 1.00GHz
- Memoria: 512Mb RAM

Software PC

- Sistema Operativo Windows 7,8,10 de 32/64bits, Linux o MAC OS 10 o superior
- Navegador WEB Compatible : Chrome, Firefox

#### CONECTIVIDAD

- Internet 16mbps o superior Ethernet
- Internet 16mbps o superior WIFI

En Caso de Tablet o Celular, este debe contar con IOS 10 o superior en caso de Iphone o Ipad, o Android 4.3 o superior, con 1Gb RAM o superior, conexión WIFI o 3G,4G, LTE recomendada.